## Manual do Sistema - Serviços On-Line - IBAMA

### 1. Introdução

1.1 O usuário do Serviços On-line que objetiva a solicitação dos serviços atribuídos ao Proconve/Promot (Infoserv), relacionados à obtenção da Licença para Uso da Configuração de Veículo ou Motor - LCVM, Licença para Uso da Configuração de Ciclomotores, Motociclos e Similares - LCM, dispensa de LCVM, dispensa de LCVM, solicitação de LCVM/LCM modificado, LCVM encarroçado e Dispensa de Minimotos já deverá estar cadastrado em uma ou mais atividades que exerce (vide Tabela 1.1) junto ao Cadastro Técnico Federal de Atividades Potencialmente Poluidoras e Utilizadoras de Recursos Ambientais - CTF, bem como em situação regular junto ao IBAMA, verificada por meio do Certificado de Regularidade.

Tabela 1.1: lista das atividades relacionadas ao usuário do Serviços On-line do Proconve/Promot.

| Ação                        | Cód. | Categoria                                           | Descrição                                                                         | Pp/gu   | Taxa    |
|-----------------------------|------|-----------------------------------------------------|-----------------------------------------------------------------------------------|---------|---------|
| Fabricante                  | 6    | Indústria de Material de<br>Transporte              | Fabricação e montagem de veículos rodoviários e ferroviários, peças e acessórios. | Médio   | TCFA    |
| Importador                  | 98   | Veículos Automotores - Pneus<br>- Pilhas e Baterias | Importador de Veículos - particular                                               | Pequeno | Nenhuma |
| Importador e<br>Comerciante | 98   | Veículos Automotores - Pneus<br>- Pilhas e Baterias | Importador de Veículos Automotores - fins comerciais                              | Alto    | TCFA    |
| Usuário de<br>Manutenção    | 98   | Veículos Automotores - Pneus<br>- Pilhas e Baterias | Instalação de gás natural                                                         | Pequeno | Nenhuma |

1.2 Após realizar o cadastro, acesse o sistema e clique no link do Infoserv localizado no quadro Serviços conforme figura 1.1 como opção ou no link do Infoserv como na figura 1.2.

| Ser | viços                                                            |
|-----|------------------------------------------------------------------|
| 2   | Agrotóxicos - Solicitação/acompanhamento de RET e PPA            |
| 2   | DOF - Documento de Origem Florestal                              |
| 2   | In Pneumáticos                                                   |
|     | INFOSERV - Proconve/Promot                                       |
| a., | se nara importação contação de flora e fauna - CITES e não CITES |
| 2   | Licença para Porte e Uso de Motosserras                          |
| 1   | Licenciamento Ambiental Federal                                  |
| 1   | Pedido de Liberação de Importação de Pilhas e Baterias           |
| 4   | Pedido de Publicação                                             |
| 4   | Solicitação de Registro Especial Temporário - RET                |

Figura 1.1: forma de entrada para os formulários pertinentes ao Proconve/Promot na página inicial do sistema do Serviços On-line.

| Serviços          | Financeiro                            |                        |
|-------------------|---------------------------------------|------------------------|
| Agrotóxicos - Sol | citação/acompanhamento de RET e F     | PPA                    |
| DOF - Document    | ) de Origem Florestal                 |                        |
| Importação e De   | stinação de Pneumáticos               |                        |
| INFOSERV - Proc   | nve/Promot                            |                        |
| Licença para imp  | ortação ou exportação de flora e faur | na - CITES e não CITES |
| Licença para Port | e e Uso de Motosserras                |                        |
| Licenciamento Ar  | nbiental Federal                      |                        |
| Pedido de Libera  | ção de Importação de Pilhas e Bateri. | as                     |
| Pedido de Public  | sção                                  |                        |
| Solicitação de Re | gistro Especial Temporário - RET      |                        |

# Figura 1.2: forma de entrada para os formulários pertinentes ao Proconve/Promot via menu superior na página inicial do sistema do Serviços On-line.

1.3. Após a sua escolha de entrada, o usuário do Serviços On-line poderá iniciar a solicitação desejada, em Licenças ou Dispensas, ou acompanhamento desta(s) por meio de Pesquisar, para obter a sua Certidão de Dispensa LCVM ou LCM, após clicar nos links azuis, conforme figura 1.3.

#### **INFOSERV - Proconve/Promot**

| Caminho: Serviços >> INFOSERV - Proconve/Promot                                                      |  |
|----------------------------------------------------------------------------------------------------|--|
| Manual e Atendimento do Serviços On-Line                                                             |  |
| Manual de utilização do INFOSERV                                                                     |  |
| Licenças                                                                                             |  |
| 🧟 Solicitação de LCVM (até 02 unidades de um mesmo modelo de veículo e um máximo de 20 unidades/ano) |  |
| 🧭 Solicitação de LCM (até 50 unidades de um mesmo modelo de veículo e um máximo de 100 unidades/ano) |  |
| Solicitação de LCVM/LCM Modificado                                                                   |  |
| Solicitação de LCVM Encarroçado                                                                      |  |
| Solicitação de Cancelamento de Licenças                                                              |  |
| Dispensas                                                                                            |  |
| Solicitação de dispensa de LCM                                                                       |  |
| Solicitação de dispensa de LCVM                                                                      |  |
| Solicitação de dispensa de Mini Moto                                                                 |  |
| Pesquisar                                                                                            |  |
| 🧭 Andamento das Solicitações em Aberto                                                               |  |
| Pesquisa de Licencas Emitidas                                                                        |  |

### Figura 1.3: links de entrada dos formulários pertinentes ao Proconve/Promot do sistema do Serviços Online.

1.4. As informações e instruções para preenchimento de cada formulário do sistema do Serviços On-line relacionado ao Proconve/Promot, como visualizado pela figura 1.3:

### <u>Licenças</u>

- Solicitação de LCVM (até 02 unidades de um mesmo modelo de veículo e um máximo de 20 unidades/ano);
- Solicitação de LCM (até 50 unidades de um mesmo modelo de veículo e um máximo de 100 unidades/ano);
- Solicitação de LCVM/LCM modificado;
- Solicitação de LCVM Encarroçado.
- Solicitação de cancelamento de licenças;

#### <u>Dispensas</u>

- Solicitação de dispensa de LCM;
- Solicitação de dispensa de LCVM;
- Solicitação de dispensa de Minimotos.

### <u>Pesquisar</u>

- Andamento das solicitações em aberto;
- Pesquisa de Licenças Emitidas.

1.5. Em caso de dúvida dos termos constantes neste manual, o usuário pode acessar o, os quais foram identificados e conceituados dentro das normas legais e normas técnicas. Assim, grande parte dos termos constantes podem ser obtidas, também, numa coletânea das legislações aplicadas ao Proconve-Promot (volume I e II, ano de 1998).

PROCONVE - Volume I

PROCONVE - Volume II

### Solicitação de Licenças

### 2. Solicitação de LCVM (até 02 unidades de um mesmo modelo de veículo e um

### máximo de 20 un./ano)

2.1. Este formulário é destinado ao usuário dos Serviços Online que queira obter LCVM de lote de veículos importados novos limitados a 02 unidades/ano por modelo de automóvel, ou configuração veicular, não podendo ultrapassar a 20

unidades/ano por usuário de diferentes modelos, regulamentada pela Portaria Ibama n.º 080 de 24 de outubro de 2006. Ressalta-se que esta LCVM é vedada para veículos na categoria de veículos leves de passageiros com motor do ciclo diesel, bem como veículos usados.

2.2. **Importante!** O número correspondente a solicitação de LCVM **não** corresponderá ao número da licença outorgada. Para a obtenção da LCVM, o interessado, independente de ser pessoa física ou jurídica, deve seguir a orientação da Portaria Ibama n.º 80/2006. A LCVM tem validade apenas para o importador, marca/modelo/versão do veículo e o ano civil nela indicados. O valor total da LCM é de R\$266,00 (duzentos e sessenta e seis reais) por licença emitida.

2.3. A visualização dos campos do formulário a ser preenchido encontram-se na figura 2.1. Salienta-se que todos os campos com um **asterisco (\*) em vermelho** são **obrigatórios**.

|                                                                                                    | Formulário d                                                                                              | le Solicitação de LCVM até 2 unidades                                                                                | X |
|----------------------------------------------------------------------------------------------------|----------------------------------------------------------------------------------------------------|----------------------------------------------------------------------------------------------------|---|
| Dados do Veículo/Mo                                                                                                   | tor                                                                                                    |                                                                                                    |   |
| Fabricante do Veículo:*                                                                                               |                                                                                                    |                                                                                                    |   |
| Obs.: Nome completo do                                                                                                | Fabricante do veículo.                                                                                    |                                                                                                    |   |
| Tipo de Veiculo:*                                                                                                    | selecione 💌                                                                                               |                                                                                                    |   |
| <u>Tabela de Saldo</u>                                                                                                |                                                                                                    |                                                                                                    |   |
| Marca/Modelo/Versão:*                                                                                                 | selecione                                                                                                 |                                                                                                    | * |
| Cadastro de nova Marca,<br>CUIDADO!<br>A LCVM/LCM será emitid<br>Após emitida, a LCVM/LC<br>ainda que erradas as info | <u>'Modelo/Versão</u><br>a conforme a marca, mod<br>XM não poderá ser alterado<br>prmações prestadas para | delo e versão digitados acima.<br>la e nem haverá ressarcimento do boleto pago,<br>elaboração do referido documento. |   |
| Combustivel:*                                                                                                    | selecione                                                                                                 |                                                                                                    |   |
| Motor Utilizado:*                                                                                                    |                                                                                                    |                                                                                                    |   |
| Obs.: Nome e tipo do mo                                                                                               | tor (p.ex.: AP 1200, 4 cilir                                                                              | indros 16 válvulas).                                                                                                 |   |
| Cilindrada:*                                                                                                    | cm <sup>3</sup>                                                                                           |                                                                                                    |   |
| Obs.: Capacidade volum                                                                                                | étrica do motor (cc).                                                                                     |                                                                                                    |   |
| Tipo Transmissão:*                                                                                                    | selecione 💌                                                                                               |                                                                                                    |   |
| Número de marchas:*                                                                                                   |                                                                                                    |                                                                                                    |   |
| Dados da LCVM                                                                                                    |                                                                                                    |                                                                                                    |   |
| Quantidade de veículos:*                                                                                              | •                                                                                                    |                                                                                                    |   |
| País de Origem:*                                                                                                    | selecione                                                                                                 |                                                                                                    |   |
| Arquivo Anexo                                                                                                    |                                                                                                    |                                                                                                    |   |
| Anexo:                                                                                                    |                                                                                                    | Arquivo                                                                                                    |   |
| Somente serão aceitos a                                                                                               | rquivos no formato pdf e j                                                                                | jpg no tamanho máximo de 2MB(MegaBytes).<br>Salvar Limpar                                                            |   |
|                                                                                                    |                                                                                                    | (*) preepchimento obrigatório                                                                                        |   |

## Figura 2.1: visualização dos campos de preenchimento do formulário de "Solicitação de LCVM até 02 unidades de um mesmo modelo de veículo e um máximo de 20 unidades/ano".

2.4. Portanto, os dados a serem preenchidos referentes a cada modelo de veículo são: fabricante do veículo, tipo de veículo, Marca/Modelo/Versão, combustível, motor utilizado, cilindrada, tipo de transmissão, número de marchas, quantidade de veículos, país de origem facultado, anexar um arquivo com a imagem do veículo.

2.5. Na figura 2.2 pode-se visualizar os dados a serem preenchidos no quesito dados do veículo/motor.

| Dados do Veículo/                                                  | /Motor                                                                                                    |   |
|--------------------------------------------------------------------|----------------------------------------------------------------------------------------------------|---|
| Fabricante do Veículo                                              | 0:*                                                                                                    |   |
| Obs.: Nome complete                                                | o do Fabricante do veículo.                                                                                                    |   |
| Tipo de Veiculo:*                                                  | selecione 💌                                                                                                    |   |
| <u>Tabela de Saldo</u>                                             |                                                                                                    |   |
| Marca/Modelo/Versão                                                | o:* selecione                                                                                                    | • |
| Cadastro de nova Ma                                                | arca/Modelo/Versão                                                                                                    |   |
| A LCVM/LCM será en<br>Após emitida, a LCVI<br>ainda que erradas as | nitida conforme a marca, modelo e versão digitados acima.<br>M/LCM não poderá ser alterada e nem haverá ressarcimento do boleto pago,<br>s informações prestadas para elaboração do referido documento. |   |
| Combustivel:*                                                      | selecione                                                                                                    |   |
| Motor Utilizado:*                                                  |                                                                                                    |   |
| Obs.: Nome e tipo do                                               | o motor (p.ex.: AP 1200, 4 cilindros 16 válvulas).                                                                                                    |   |
| Cilindrada:*                                                       | cm <sup>3</sup>                                                                                                    |   |
| Obs.: Capacidade vo                                                | plumétrica do motor (cc).                                                                                                    |   |
| Tipo Transmissão:*                                                 | selecione 💌                                                                                                    |   |
| Número de marchas:                                                 | .*                                                                                                    |   |

### Figura 2.2: visualização dos campos de preenchimento para dados do veículo/motor.

2.6. Assim, no campo de fabricante do veículo (campo texto), o usuário deverá preencher o nome do fabricante pela sua razão social. No campo "tipo de veículo" (campo de seleção) deve-se preencher conforme as especificações citadas na <u>Resolução</u> <u>Conama n.º 015 de 13 de dezembro de 1995</u>, em seu art. 1º, sendo estes: fora de estrada, leve comercial, leve passageiro, pesado.

2.7. A utilização do campo "marca/modelo/versão" (campo de seleção) deverá ser feito com o que for registrado junto ao DENATRAN. Para isso o usuário deverá cadastrar no sistema InfoServ a marca/modelo/versão que está sendo solicitada a LCVM. A LCVM será emitida conforme a marca, modelo e versão cadastrada e não poderá ser mais alterada.

2.8. Clique no link cadastro de nova Marca/Modelo/Versão que aparecerá a imagem visualizada na figura 2.3, a qual está relacionada ao formulário correspondente do cadastro de nova marca/modelo/versão. Preencha os dados sobre a marca, modelo e versão e clique em gravar. Caso encontre algum erro, clique em limpar, pois não poderá haver mais alteração.

2.9. Após ter sido gravado, aparecerá um gride ou quadro com a marca/modelo/versão. Assim, esta informação será utilizada no formulário de solicitação da LCVM 2 unidades, como um campo de seleção, acontecendo o mesmo em que novas marcas/modelos/versões forem cadastradas pelo usuário. Esta informação somente é disponível ao usuário em questão, compondo posteriormente a tabela de saldos.

| Form                          | ulário de Cadastro de nova Marca/Modelo/Versão | X |
|-------------------------------|------------------------------------------------|---|
| Marca:*                       |                                                |   |
| Modelo:*                      |                                                |   |
| Versão:                       |                                                |   |
| Retorna ao Formulário de Cada | stro da Solicitação                            |   |
|                               | Gravar                                         |   |
|                               | (*) preenchimento obrigatório                  |   |

# Figura 2.3: visualização dos campos de preenchimento do formulário de cadastro de nova Marca/Modelo/Versão.

2.10. Ao clicar no link "Tabela de Saldo" aparecerá, conforme figura 2.4, a quantidade relacionada a marca/modelo/versão que foi cadastrada referente a 2 unidades. No final da tabela, aparecerá a indicação da quantidade total solicitada referente ao exercício do ano em vigor em unidades, não excedendo a 20 unidades. Quando se finda o ano, o saldo da marca/modelo/versão cadastrada é zerado. Também, se deve observar que quando ultrapassar o limite estabelecido o sistema acusará erro e indicará a extrapolação.

|               |                  |                        | Tabela de Sal             | do                    | X |
|---------------|------------------|------------------------|---------------------------|-----------------------|---|
| <u>Retorr</u> | na ao Formulário | de Cadastro da Solicit | ação<br>Tabela de Salo    | do                    |   |
| Nº            | MARCA            | MODELO                 | VERSÃO                    | QUANTIDADE SOLICITADA |   |
| 1             | VW               | VOYAGE                 | COMFORTLINE               | 1                     |   |
|               |                  |                        | Quantidade Total Solicita | ada; 1                |   |

Figura 2.4: visualização da Tabela de Saldo para solicitação de veículos ao ano, conforme as Marca/Modelo/Versão cadastradas.

## 2.11. Atenção! Após emitida, a LCVM não poderá ser alterada, ainda que erradas as informações prestadas para elaboração do referido documento.

2.12. No campo "combustível" (campo seleção), o usuário deve escolher o(s) tipo(s) de combustível (is) utilizado(s) pelo veículo, dentre: álcool, diesel, gás metano, gasogênio, GNV (gás natural veicular), gasolina, álcool/gasolina, álcool/GNV, álcool/gasolina/GNV, álcool/gasolina/GNV, elétrico/fonte interna, elétrico/fonte externa, gasolina/GNV.

2.13. O campo "motor utilizado" (campo texto), o usuário deverá preenchê-lo conforme a configuração do motor nome e tipo de motor, combinação única de família de motores, número e disposição dos cilindros, sistema de emissão, deslocamento volumétrico, sistema de alimentação de combustível, sistema de ignição, potência do motor, modelo do motor, fabricante, tipo (Otto/diesel, ciclo 2 ou 4 tempos). Por exemplo, 200, 4 cilindros 16 válvulas...).

2.14. No campo cilindrada (campo numérico) indicar as cilindradas do motor ou o deslocamento volumétrico em centímetros cúbicos (cm<sup>3</sup>).

2.15. No campo "tipo de transmissão" (campo seleção) o usuário deve escolher entre manual ou automática.

2.16. No campo "número de marchas" (campo numérico) o usuário deve indicar o número de marchas caso seja manual.

2.17. Em "Dados da LCVM", figura 2.5, o usuário deve indicar no campo "quantidade de veículos" (campo numérico) a quantidade de 1 ou 2 veículos (máximo), bem como indicar a procedência do veículo automotor no campo "país de origem".

| Dados da LCVM          |           |  |  |
|------------------------|-----------|--|--|
| Quantidade de veículos | :*        |  |  |
| País de Origem:*       | selecione |  |  |

#### Figura 2.5: campos de preenchimento para Dados da LCVM.

2.18. Atenção! Após a inserção dos dados, o usuário deve conferir os dados corretamente ante de clicar em "salvar". Caso encontre alguma irregularidade na informação dos dados, o usuário deve clicar em "limpar" e recomeçar a alimentação dos dados. Caso o usuário queira anexar uma imagem do veículo automotor a ser importado ou outro documento na obtenção da LCVM, deve-se clicar no campo "arquivo", figura 2.6, lembrando que somente poder-se-á anexar um arquivo no formato ou extensão ".pdf" e ".jpg". Após o arquivo ser anexado, o usuário deverá clicar em "salvar", para finalizar o processo de solicitação de LCVM requerida, a qual será encaminhada pelo sistema a um técnico para analisá-la, pronunciar o seu deferimento ou indeferimento.

| Examinar:                                        | PROCONVE                                     | TESTE PDF           | -         | 00 | <u></u> |                                 |
|--------------------------------------------------|----------------------------------------------|---------------------|-----------|----|---------|---------------------------------|
| Documentos<br>recentes                           | TESTE DE PDF                                 | PARA O PROCONVE.pdf |           |    |         |                                 |
| Desktop<br>Meus<br>Jocumentos                    |                                              |                     |           |    |         |                                 |
| <b>3</b>                                         |                                              |                     |           |    |         |                                 |
| computador                                       |                                              |                     |           |    |         |                                 |
| omputador<br>computador<br>eus locais de<br>rede | Nome do arquivo:                             | [                   |           |    |         | Abrir                           |
| eus locais de rede                               | Nome do arquivo:<br>Arquivos do tipo:        | Todos os arquivos   |           |    | •       | Abrir                           |
| eus locais de<br>rede                            | Nome do arquivo:<br>Arquivos do tipo:<br>exo | Todos os arquivos   |           |    | •       | Abrir<br>Cancelar               |
| eus locais de<br>rede                            | Nome do arquivo:<br>Arquivos do tipo:<br>exo | Todos os arquivos   | pg no tam | Ar | quivo   | Abrir<br>Cancelar<br>2MB(MegaBy |

### Figura 2.6: visualização da inserção de arquivo em ".pdf" e ".jpg" para finalizar a solicitação da LCVM.

2.19. Após a verificação dos dados feita pelo usuário e este ter clicado em "salvar", abrirá o número da solicitação feita, conforme figura 2.7.

| A página | a http://10.1.4.65 diz:                                                                                                    | × |
|----------|----------------------------------------------------------------------------------------------------|---|
|          | Solicitação de LCVM salva com sucesso. O número da solicitação para acompanhamento é 100453.<br>Este modelo possui 1 unidade(s) solicitada(s) em nossa base de dados, você solicitou 1 unidade(s).<br>Restam 1 para que ela atinja o limite máximo de 2 unidades por ano. |   |
|          |                                                                                                    |   |

### Figura 2.7: aviso sobre o número da solicitação/licença para acompanhamento do usuário do Serviços Online.

2.20. O usuário deverá acompanhar sua solicitação ou licença via sistema pelos links <u>andamento das solicitações em aberto</u> ou <u>pesquisa das licenças emitidas pelo Proconve/Promot</u>, respectivamente.

### 3. Solicitação de LCM (até 50 unidades de um mesmo modelo de veículo e um

### máximo de 100 un./ano)

3.1. Este formulário é destinado ao usuário do Serviços Online que queira obter uma LCM de um lote de veículos importados de até 50 unidades de um mesmo modelo de veículo limitado a 100 unidades/ano por usuário, para atender a <u>Resolução</u> <u>Conama n.º 297/2002</u>, que instituiu o "Programa de Controle da Poluição do Ar por Motociclos, Ciclomotores e Similares - PROMOT", desde 01 de janeiro de 2003.

3.2. Para a obtenção da LCM, o interessado, independente de ser pessoa física ou jurídica, deve seguir a orientação da Instrução Normativa nº 17/2002 do IBAMA.

3.3. A LCM tem validade apenas para o importador, para a marca/modelo/versão do veículo e o ano civil nela indicados. O valor por LCM é de R\$ 266,00 (Duzentos e sessenta e seis reais).

3.4. Importante! O número correspondente a solicitação de LCM não corresponderá ao número da licença outorgada.

3.5. A visualização dos campos do formulário a ser preenchido LCM até 50 unidades encontram-se na figura 3.1. Salienta-se que todos os campos com um **asterisco** (\*) **em vermelho** são **obrigatórios**, que encontram-se no formulário a ser preenchido, vide figura abaixo.

|                                                                             | Form                                                      | ulário de Solicita <mark>ç</mark> ão de LCM até 50 unidades                    | X |
|-----------------------------------------------------------------------------|-----------------------------------------------------------|--------------------------------------------------------------------------------|---|
| Dados do Veículo/Mo                                                         | otor                                                      |                                                                                |   |
| Fabricante do Veículo:*                                                     | 1                                                         |                                                                                |   |
| Obs.: Nome completo d                                                       | o Fabricante do veículo.                                  |                                                                                |   |
| Tipo de Veiculo:*                                                           | selecione                                                 |                                                                                |   |
| Tabela de Saldo                                                             |                                                           |                                                                                |   |
| Marca/Modelo/Versão:*                                                       | selecione                                                 |                                                                                | • |
| Cadastro de nova Marca                                                      | a/Modelo/Versão                                           |                                                                                |   |
| A LCM/LCVM sera emiti<br>Após emitida, a LCM/LC<br>ainda que erradas as ini | VM não poderá ser alterada<br>formações prestadas para el | e nem haverá ressarcimento do boleto pago,<br>laboração do referido documento. |   |
| Compustivei:*                                                               | selecione                                                 |                                                                                |   |
| Motor Utilizado:*                                                           |                                                           | y 1807 2012 18 20                                                              |   |
| Obs.: Nome e tipo do m                                                      | otor (p.ex.: AP 1200, 4 cilino                            | dros 16 válvulas).                                                             |   |
| Cilindrada:*                                                                | cm <sup>3</sup>                                           |                                                                                |   |
| Obs.: Capacidade volun                                                      | nétrica do motor (cc).                                    |                                                                                |   |
| Tipo Transmissão:*                                                          | selecione 💌                                               |                                                                                |   |
| Número de marchas:*                                                         |                                                           |                                                                                |   |
| Pneus Dianteiro/Trasein                                                     | o:                                                        |                                                                                |   |
| Medida/Aro:*                                                                |                                                           | 120R15/180R18                                                                  |   |
| Dados da LCM                                                                |                                                           |                                                                                |   |
| Quantidade de veículos:                                                     |                                                           |                                                                                |   |
| País de Origem:*                                                            | selecione                                                 |                                                                                |   |
| , all ac engenn                                                             | 1                                                         |                                                                                |   |
| Arquivo Anexo                                                               |                                                           |                                                                                |   |
| Anexo:                                                                      |                                                           | Arquivo                                                                        |   |
| Somente serão permitid                                                      | los arquivos no formato pdf i                             | e jpg, no tamanho máximo de 2MB(MegaBytes).<br>Salvar Limpar                   |   |
|                                                                             |                                                           | (*) preenchimento obrigatório                                                  |   |

## Figura 3.1: visualização dos campos de preenchimento do formulário de "Solicitação de LCM até 50 unidades de um mesmo modelo e versão do veículo e um máximo de 100 unidades/ano".

3.6. Os campos a serem preenchidos, referente a cada modelo de veículo, são: fabricante do veículo, tipo de veículo, Marca/Modelo/Versão, combustível, motor utilizado, cilindrada, tipo de transmissão, número de marchas, pneus dianteiro/traseiro (medida/aro), quantidade de veículos, país de origem, anexar um arquivo com a imagem do veículo.

3.7. Na figura 3.2 pode-se visualizar os dados a serem preenchidos no quesito dados do veículo/motor.

| – Dados do Veículo,                                               | /Motor                                                                                                    |                                                                            |  |
|-------------------------------------------------------------------|----------------------------------------------------------------------------------------------------|----------------------------------------------------------------------------|--|
| Fabricante do Veícul                                              | 0:*                                                                                                    |                                                                            |  |
| Obs.: Nome complet                                                | o do Fabricante do veículo.                                                                                                    |                                                                            |  |
| Tipo de Veiculo:*                                                 | selecione                                                                                                    | •                                                                          |  |
| <u>Tabela de Saldo</u>                                            |                                                                                                    |                                                                            |  |
| Marca/Modelo/Versä                                                | o:* selecione                                                                                                    |                                                                            |  |
| <u>Cadastro de nova M</u>                                         | arca/Modelo/Versão                                                                                                    |                                                                            |  |
| A LCM/LCVM será er<br>Após emitida, a LCM<br>ainda que erradas a: | nitida conforme a marca, modelo e versão ir<br>/LCVM não poderá ser alterada e nem haver<br>s informações prestadas para elaboração do | nformados acima.<br>á ressarcimento do boleto pago,<br>referido documento. |  |
| Combustivel:*                                                     | selecione                                                                                                    |                                                                            |  |
| Motor Utilizado:*                                                 |                                                                                                    |                                                                            |  |
| Obs.: Nome e tipo d                                               | o motor (p.ex.: AP 1200, 4 cilindros 16 válvu                                                                                          | las).                                                                      |  |
| Cilindrada:*                                                      | cm <sup>3</sup>                                                                                                    |                                                                            |  |
| Obs.: Capacidade vo                                               | olumétrica do motor (cc).                                                                                                    |                                                                            |  |
| Tipo Transmissão:*                                                | selecione 💌                                                                                                    |                                                                            |  |
| Número de marchas                                                 | *                                                                                                    |                                                                            |  |
| Pneus Dianteiro/Tras                                              | seiro:                                                                                                    |                                                                            |  |
| Medida/Aro:*                                                      |                                                                                                    | 120R15/180R18                                                              |  |

#### Figura 3.2: visualização dos campos de preenchimento para dados do veículo/motor.

3.8. Assim, no campo de fabricante do veículo (campo texto), o usuário deverá preencher o nome do fabricante pela sua razão social. No campo "tipo de veículo" (campo de seleção) deve-se preencher dentre as opções: ciclomotor, motocicletas, triciclo e quadriciclo (motor de moto), modificado e motocicletas de competição (uso exclusivo para práticas esportivas).

3.9. A utilização do campo "marca/modelo/versão" (campo de seleção) deverá ser feito de acordo com o que for registrado junto ao DENATRAN. Para isso o usuário deverá cadastrar a marca/modelo/versão que está sendo solicitada na LCM. A LCM será emitida conforme a marca, modelo e versão cadastrada.

3.10. Clique no link cadastro de nova Marca/Modelo/Versão em que aparecerá a imagem abaixo, a qual está relacionada ao formulário correspondente do cadastro de nova marca/modelo/versão. Preencha os dados sobre a marca, modelo e versão e clique em gravar. Caso encontre algum erro, clique em limpar.

3.11. Após ter sido gravado, aparecerá um gride ou quadro com a marca/modelo/versão. Esta informação será utilizada no formulário de solicitação da LCM 50 unidades, como um campo de seleção, em que poderá outras marcas/modelos/versões cadastradas pelo usuário. Esta informação somente é disponível ao usuário solicitante, compondo posteriormente a tabela de saldos.

| Marca:*      |                                           |                                               |                                                        |  |
|--------------|-------------------------------------------|-----------------------------------------------|--------------------------------------------------------|--|
| Modelo:*     |                                           |                                               |                                                        |  |
| Versão:      |                                           |                                               |                                                        |  |
| Retorna ao F | ormulário de Cadastro da Solicitação      |                                               |                                                        |  |
| []           | Mar                                       | ca/Modelo/Versão Cadastrad                    | os                                                     |  |
| Nº           | MARCA                                     | MODELO                                        | VERSÃO                                                 |  |
| 1            | TESTE                                     | TESTE 2                                       | TESTE 2                                                |  |
| 2            | FIAT                                      | mustang                                       | SHELBY GT 500                                          |  |
| 3            | Modelo do Anexo                           | Modelo do Anexo                               | Modelo do Anexo                                        |  |
|              | FONTE                                     | VIVA                                          | RR 1000                                                |  |
| 1<br>2<br>3  | TESTE<br>FIAT<br>Modelo do Anexo<br>FONTE | TESTE 2<br>mustang<br>Modelo do Anexo<br>VIVA | TESTE 2<br>SHELBY GT 500<br>Modelo do Anexo<br>RR 1000 |  |

# Figura 3.3: visualização dos campos de preenchimento do formulário de cadastro de nova Marca/Modelo/Versão.

## 3.12. Atenção! Após emitida, a LCM não poderá ser alterada, ainda que erradas as informações prestadas para elaboração do referido documento.

3.13. No link "Tabela de Saldo" aparecerá; a quantidade relacionada à marca/modelo/versão que foi cadastrada referente a 50 unidades. No final da tabela, aparecerá a indicação da quantidade total solicitada referente ao exercício do ano em vigor em unidades, não excedendo a 100 unidades. Quando se finda o ano, o saldo da marca/modelo/versão cadastrada é zerado. Também, se deve observar que quando ultrapassar o limite estabelecido o sistema acusará erro e indicará a extrapolação.

3.14. No campo "combustível" (campo seleção), o usuário deve escolher o(s) tipo(s) de combustível(is) utilizado(s) pelo veículo automotor em concordância com a tecnologia flex (caso o veículo automotor tenha), dentre: álcool, diesel, gás metano, gasogênio, GNV, gasolina, álcool/gasolina, álcool/GNV, álcool/gasolina/GNV, álcool/gasolina/GNV/nafta, diesel/GNV, elétrico/fonte interna, elétrico/fonte externa, gasolina/GNV.

3.15. O campo "motor utilizado" (campo texto), o usuário deverá preenchê-lo conforme a configuração do motor, combinação única de família de motores, fabricante, número e disposição dos cilindros, ciclo do motor (2 ou 4 tempos), sistema de emissão, deslocamento volumétrico, sistema de alimentação de combustível, sistema de ignição, potência do motor, modelo do motor. Desta forma, como exemplo, AP 1200, 4 cilindros 16 válvulas.

3.16. No campo cilindrada (campo numérico) indicar as cilindradas do motor ou o deslocamento volumétrico em centímetros cúbicos (cm<sup>3</sup>).

3.17. No campo "tipo de transmissão" (campo seleção) o usuário deve selecionar uma das opções entre manual ou automática.

3.18. No campo "número de marchas" (campo numérico) o usuário deve indicar o número de marchas caso o tipo de transmissão for manual.

3.19. No campo pneus dianteiro/traseiro (campo texto - alfanumérico) preencher os dados referentes a medida e aro do pneu dianteiro e interpor uma barra no preenchimento dos dados referentes a medida e aro do pneu traseiro.

3.20. Em "Dados da LCM", figura abaixo, o usuário deve indicar no campo "quantidade de veículos" (campo numérico) a quantidade de 50 veículos (máximo), bem como indicar a procedência do veículo automotor no campo "país de origem".

| Dados da LCM          |           |  |
|-----------------------|-----------|--|
| Quantidade de veículo | 55:       |  |
| País de Origem;*      | selecione |  |

Figura 3.4: campos de preenchimento para Dados da LCVM.

3.21. Atenção! Após a inserção dos dados, o usuário deve conferir os dados corretamente ante de clicar em "salvar". Caso encontre alguma irregularidade na informação dos dados, o usuário deve clicar em "limpar" e recomeçar a alimentação dos dados. Caso o usuário queira anexar uma imagem do veículo automotor a ser importado ou outro documento na obtenção da LCM, deve-se clicar no campo "arquivo", figura 3.5, lembrando que somente poder-se-á anexar um arquivo no formato ou extensão ".pdf" e ".jpg". Após o arquivo ser anexado, o usuário deverá clicar em "salvar", para finalizar o processo de solicitação de LCM requerida, a qual será encaminhada pelo sistema a um técnico para analisá-la e pronunciar o seu deferimento ou indeferimento. Também, deve-se atentar em que caso tenha que incluir vários documentos estes deverão estar em um arquivo somente no formato e extensão ditas anteriormente.

| E TESTE DE PDF F                    | PARA O PROCONVE.¢                        | df                                                         |                                                            |                                                       |
|-------------------------------------|------------------------------------------|------------------------------------------------------------|------------------------------------------------------------|-------------------------------------------------------|
|                                     |                                          |                                                            |                                                            |                                                       |
|                                     |                                          |                                                            |                                                            |                                                       |
| ome do arquivo:<br>rquivos do tipo: | Todos os arquivos                        |                                                            | •                                                          | Abrir<br>Cancelar                                     |
|                                     | ome do arquivo:<br>rquivos do tipo:<br>o | ome do arquivo:<br>rquivos do tipo: Todos os arquivos<br>o | ome do arquivo:<br>rquivos do tipo: Todos os arquivos<br>o | ome do arquivo:<br>rquivos do tipo: Todos os arquivos |

# Figura 3.5: visualização da inserção de arquivo em extensão ". pdf" e ". jpg" para finalizar a solicitação da LCM.

3.22. Após a verificação dos dados feita pelo usuário e este ter clicado em "salvar", abrirá o número da solicitação feita, conforme figura 3.6.

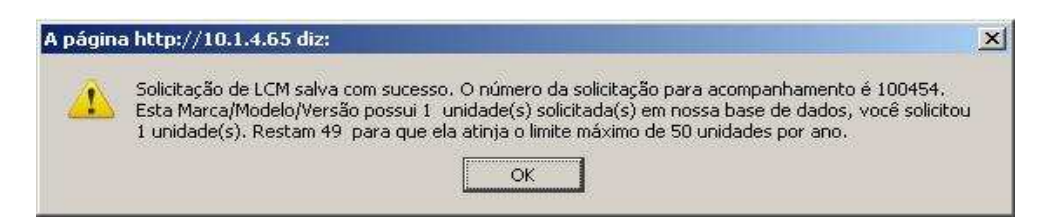

### Figura 3.6: aviso sobre o numero da solicitação/licença para acompanhamento do usuário do Serviços Online.

3.23. O usuário deverá acompanhar a sua solicitação ou licença via sistema pelos links andamento das solicitações em aberto ou pesquisa de licenças emitidas pelo Proconve/Promot, respectivamente.

## 4. Solicitação de LCVM/LCM modificado.

4.1. Este formulário se destina ao usuário do Serviços On-line, em conformidade a Portaria Ibama n.º 167/97 e a Instrução Normativa do Ibama n.º 17/2002, que deve obter uma LCVM ou uma LCM em virtude de qualquer modificação de veículo automotor ou motociclos e similares que não tenham sofrido nenhuma alteração de comprovante ou sistemas que influenciam nos valores de emissão de gases, material particulado, fumaça e de ruído já declarados e homologados por seus fabricantes/importadores originais na configuração veículo/motor.

4.2. Algumas observações devem ser levantadas ao usuário do Serviços On-line que seja modificador, como:

• no caso de veículos à diesel dever-se-á manter a aplicação obrigatória da etiqueta com o valor da emissão de fumaça em ensaio de aceleração livre, conforme Resolução CONAMA nº 16, de 13 de dezembro de 1995;

• quando a modificação implicar em alteração de componentes ou sistemas os valores de emissão de gases, material particulado, fumaça e de ruído já declarados e homologados pelo fabricante ou importador original, obriga-se o modificador a homologar estas configurações conforme os procedimentos previstos no PROCONVE ou no PROMOT;

4.3. Desta forma, o formulário de solicitação de LCVM/LCM modificado encontra-se conforme figura 4.1 e salienta-se que todos os campos com um **asterisco (\*) em vermelho** são **obrigatórios**.

| Dados do Veículo Original<br>Veiculos Homologados pelo IBAMA:<br>Marca:* selecione •                                              |                                                                                     |                                                                                                    |  |
|----------------------------------------------------------------------------------------------------|-------------------------------------------------------------------------------------|----------------------------------------------------------------------------------------------------|--|
| Veiculos Homologados pelo IBAMA:<br>Marca:* <b>selecione •</b>                                                                    |                                                                                     |                                                                                                    |  |
| Marca:* selecione 💌                                                                                                    |                                                                                     |                                                                                                    |  |
|                                                                                                    |                                                                                     |                                                                                                    |  |
| Modelo:* vazio 🛒                                                                                                    |                                                                                     |                                                                                                    |  |
| Versão: vazio 🗾                                                                                                    |                                                                                     |                                                                                                    |  |
| Obs.: Caso a Marca/Modelo/Versão Original<br>cadastramento através do e-mail proconve.<br>Marca/Modelo/Versão anteriormente homol | l a ser modificada não se enco<br>.sede@ibama.gov.br. Somente<br>ogados pelo IBAMA. | ntre na listagem disponivel, solicite possibilidade de<br>serão aceitos para efeito de cadastramento, |  |
| Dados do Veículo Modificado                                                                                                    |                                                                                     |                                                                                                    |  |
| Tipo do Modificado: *                                                                                                    | selecione 💌                                                                         |                                                                                                    |  |
| Marca:*                                                                                                    |                                                                                     |                                                                                                    |  |
| Obs.: Marca conforme RENAVAN.                                                                                                    |                                                                                     |                                                                                                    |  |
| Modelo:*                                                                                                    |                                                                                     |                                                                                                    |  |
| Obs.: Modelo conforme RENAVAN.                                                                                                    |                                                                                     |                                                                                                    |  |
| Versão:                                                                                                    |                                                                                     |                                                                                                    |  |
| Obs.: Versão conforme RENAVAN.                                                                                                    |                                                                                     |                                                                                                    |  |
| Combustivel (novo):*                                                                                                    | selecione                                                                           |                                                                                                    |  |
| Massa em ordem de marcha (Kg)(nova):*                                                                                             | 4<br>                                                                               |                                                                                                    |  |
| Massa veículo para ensaio (Kg)(nova):*                                                                                            |                                                                                     |                                                                                                    |  |
| Dados do Engenheiro Responsável pe                                                                                                | la modificação                                                                      |                                                                                                    |  |
| Nome:*                                                                                                    |                                                                                     |                                                                                                    |  |
| CPF:*                                                                                                    |                                                                                     |                                                                                                    |  |
| CREA:*                                                                                                    |                                                                                     |                                                                                                    |  |
| Arguivo Anexo                                                                                                    |                                                                                     |                                                                                                    |  |
| Apero:*                                                                                                    | Δ <i>r</i> auixo                                                                    | 1                                                                                                    |  |
| Somente serão permitidos arquivos po form                                                                                         | nato odf e ing po tamanho máy                                                       | rimo de 2MB(MegaBytes)                                                                                |  |
| soniana sondo pormitados arquiros no tam                                                                                          | Salvar                                                                              | Limpar                                                                                                |  |

## Figura 4.1: visualização dos campos de preenchimento do formulário de "Solicitação de LCVM/LCM Modificado".

4.4. **Importante!** A LCVM/LCM tem validade apenas para o modelo de veículo e o ano civil nela indicados. O valor total da LCVM/LCM é de R\$266,00 (duzentos e sessenta e seis reais) por Licença. O número correspondente da solicitação de LCVM/LCM modificado **não** corresponderá ao número da licença outorgada.

4.5. Em "Dados do veículo original", figura 4.2, o usuário do Serviços Online deve selecionar dentre os campos de formulário (campos de seleção) a marca, modelo, versão previamente cadastrado pelo Ibama para os veículos já homologados pelo PROCONVE / IBAMA.

| Dados do Veículo Original                                                                                                    |  |
|----------------------------------------------------------------------------------------------------|--|
| Veiculos Homologados pelo IBAMA:                                                                                                    |  |
| Marca:* selecione 💌                                                                                                    |  |
| Modelo:* vazio 💌                                                                                                    |  |
| Versão: vazio 💌                                                                                                    |  |
| Obs.: Caso a Marca/Modelo/Versão Original a ser modificada não se encontre na listagem disponivel, solicite possibilidade de<br>cadastramento através do e-mail proconve.sede@ibama.gov.br. Somente serão aceitos para efeito de cadastramento,<br>Marca/Modelo/Versão anteriormente homologados pelo IBAMA. |  |

Figura 4.2: visualização dos campos de preenchimento para dados do veículo original.

4.6. Atenção! Caso o usuário não identifique a configuração original dentre os campos de seleção citados acima, este deve encaminhar um e-mail para proconve.sede@ibama.gov.br solicitando o cadastramento do veículo original já homologado pelo Ibama.

4.7. Em "Dados do veículo modificado", ver figura 4.3, o usuário deverá preencher os campos (campos texto) Tipo do modificado se é LCM (motos) ou LCVM (carros), marca/modelo/versão conforme a sua solicitação de registro junto ao DENATRAN. No campo "combustível" (campo seleção), o usuário deve escolher o(s) tipo(s) de combustível(is) utilizado(s) pelo veículo automotor em concordância com a tecnologia flex (caso o veículo automotor tenha), dentre: álcool, diesel,gás metano, gasogênio, GNV, gasolina, álcool/gasolina, álcool/GNV, álcool/gasolina/GNV, álcool/gasolina/GNV/nafta, diesel/GNV, elétrico/fonte interna, elétrico/fonte externa, gasolina/GNV.

4.8. No campo "massa em ordem de marcha" (campo numérico), que encontra-se em quilogramas (kg), deve-se por a massa descrita conforme a especificação original do veículo feita pelo fabricante. No campo "massa veículo para ensaio" (campo numérico), que encontra-se em quilogramas (kg), deve-se por a massa do veículo modificado.

| Dados do Veículo Modificado            |             |  |
|----------------------------------------|-------------|--|
| Tipo do Modificado: *                  | selecione 💽 |  |
| Marca:*                                |             |  |
| Obs.: Marca conforme RENAVAN.          |             |  |
| Modelo:*                               |             |  |
| Obs.: Modelo conforme RENAVAN.         |             |  |
| Versão:                                |             |  |
| Obs.: Versão conforme RENAVAN.         |             |  |
| Combustivel (novo):*                   | selecione   |  |
| Massa em ordem de marcha (Kg)(nova):*  |             |  |
| Massa veículo para ensaio (Kg)(nova):* |             |  |

#### Figura 4.3: visualização dos campos de preenchimento para dados do veículo modificado.

4.9. Em "Dados do engenheiro responsável pela modificação", ver figura 4.4, encontra-se os campos referentes ao responsável técnico pela modificação de configurações de veículos homologados perante o Proconve/Promot, para atender os programas de inspeção e manutenção. Desta forma, no campo "nome" (campo texto) o nome do engenheiro responsável pelo projeto de modificação do veículo.

4.10. No campo CPF (campo numérico) o número do CPF deste.

4.11. No campo CREA (campo alfa-numérico) o número de registro profissional deste engenheiro junto ao Conselho Regional de Engenharia, Arquitetura e Agronomia, com a unidade federativa de sua inscrição.

| Dados do Engenheiro Responsável pela modificação |  |  |  |  |  |
|--------------------------------------------------|--|--|--|--|--|
| Nome:*                                           |  |  |  |  |  |
| CPF:*                                            |  |  |  |  |  |
| CREA:*                                           |  |  |  |  |  |

## Figura 4.4: visualização dos campos de preenchimento para dados do engenheiro responsável pela modificação.

4.12. Importante! O usuário obrigatoriamente deve anexar o memorial descritivo da modificação, bem como a imagem do veículo automotor, motociclo ou similar a ser modificado. Desta forma, o usuário deverá clicar em "arquivo", figura 4.5, para anexar um arquivo no formato ou extensão ".pdf" e ".jpg". Após o arquivo ser anexado, o usuário deverá clicar em "salvar", para finalizar o processo de solicitação de LCVM/LCM Modificado requerida, a qual será encaminhada pelo sistema a um técnico para analisá-la e pronunciar o seu deferimento ou indeferimento. Também, deve-se atentar que caso haja a necessidade de incluir vários documentos estes deverão estar em somente um arquivo no formato e extensão ditas anteriormente.

| iviar arquivo                                    |                                       |                     |                     |     |       | <u>? ×</u>  |
|--------------------------------------------------|---------------------------------------|---------------------|---------------------|-----|-------|-------------|
| Examinar:                                        | C PROCONVE                            | TESTE PDF           | •                   | 00  | بي 🥲  |             |
| Documentos<br>recertes<br>Desktop                | TESTE DE PDF                          | PARA O PROCONVE.p   | df                  |     |       |             |
| Meus<br>documentos                               |                                       |                     |                     |     |       |             |
| Meu<br>computador<br>S<br>Meus locais de<br>rede | Nome do arquivo:<br>Arquivos do tipo: | Todos os arquivos   |                     |     | •     | Abrir       |
|                                                  |                                       |                     |                     |     |       |             |
| Arquivo And                                      | е <b>хо</b>                           |                     |                     | A   | quivo |             |
| Somente sera                                     | io aceitos arquiv                     | os no formato pdf ( | e jpg no tar<br>Sal | var | Limp  | MB(MegaByte |
|                                                  |                                       |                     | (*)                 |     |       |             |

Figura 4.5: visualização da inserção de arquivo em ". pdf" e ".jpg" para finalizar a solicitação da LCVM/LCM modificado.

4.13. Atenção! Após a inserção dos dados, o usuário deve conferir os dados corretamente ante de clicar em "salvar". Caso encontre alguma irregularidade na informação dos dados, o usuário deve clicar em "limpar" e recomeçar a alimentação dos dados.

4.14. Após a verificação dos dados feita pelo usuário e este ter clicado em "salvar", abrirá o número da solicitação feita, conforme figura 4.6.

| A página | a http://10.1.4.65 diz:                                                                                              | × |
|----------|----------------------------------------------------------------------------------------------------|---|
| 1        | Solicitação de LCVM/LCM Modificado salva com sucesso. O número da solicitação para<br>acompanhamento é 100455.<br>OK |   |

### Figura 4.6: aviso sobre o número da solicitação/licença para acompanhamento do usuário do Serviços Online.

4.15. O usuário deverá acompanhar sua solicitação ou licença via sistema pelos links andamento das solicitações em aberto ou pesquisa de licenças emitidas pelo Proconve/Promot, respectivamente.

### 5. Solicitação de cancelamento de licenças

5.1. Este formulário se destina ao usuário do Serviços On-line que realizou uma solicitação ou tenha uma licença emitida do Proconve-Promot, que por algum motivo de força maior queira solicitar o cancelamento. Informamos que a solicitação de cancelamento será encaminhada à análise para o posterior deferimento ou indeferimento.

5.2. O usuário que se encontra no âmbito da prerrogativa deste formulário, ao clicar na opção "solicitação de cancelamento de licenças" aparecerá um quadro ou gride com as licenças em andamento no ano em vigor, ver figura 5.1. No quadro aparecerá o número da licença, o ícone sobre a situação da solicitação, data da solicitação ou da licença, situação da licença. Na coluna

operação aparecerá o ícone  $\mathbf{I}$  que representa se a licença está disponível para solicitação de cancelamento e o ícone  $\mathbf{1}$  com o parecer do analista.

5.3 As Licenças emitidas que já foram utilizadas em alguma licença de Importação-LI deferida não poderá ser cancelada

| AÇÃO | OPER. | SITUAÇÃO          | SOLICITAÇÃO | DATA       | NUMERO | 5  | Nº |
|------|-------|-------------------|-------------|------------|--------|----|----|
|      | 2     | Encaminhada Ibama | LOVM ESP    | 29/02/2008 | 219    | •  | 1  |
|      | 2     | Encaminhada Ibama | LCVM ESP    | 10/03/2008 | 223    | E. | 2  |
|      | 3     | Encaminhada Ibama | LCM ESP     | 02/04/2008 | 225    | 12 | 3  |
|      | 2     | Encaminhada Ibama | LCVM ESP    | 03/04/2008 | 227    | 5  | 4  |
|      | 2     | Encaminhada Ibama | LCVM ESP    | 22/04/2008 | 229    |    | 5  |
|      | E'    | Encaminhada Ibama | LCM ESP     | 24/04/2008 | 231    | 8  | 6  |
|      | 2     | Análise Ibama     | LCM ESP     | 29/02/2008 | 214    | E  | 7  |
|      |       | Cancelado         | LCM ESP     | 22/02/2008 | 207    | Ð  | 8  |
| -    |       | Cancelado         | LCM ESP     | 25/02/2008 | 209    |    | 9  |
| -    |       | Cancelado         | LCM ESP     | 29/02/2008 | 213    | •  | 10 |

# Figura 5.1: visualização das licenças ou solicitações que estão disponíveis para requerimento de cancelamento e das que estão em trâmite para o cancelamento.

5.4. Ao clicar no ícone Daparecerá para o usuário a figura 5.2, na qual deverá ser preenchido no campo "Motivo da Solicitação de Cancelamento" o motivo pelo qual requer o cancelamento da licença. Após o preenchimento haverá a análise do pedido, deferindo ou indeferindo, conforme o controle efetuado Pelo Proconve/Promot.

| Motivo da Solicitação de Cancelamento*<br>Caracteres: 4000/4000 |                               |
|-----------------------------------------------------------------|-------------------------------|
|                                                                 | Salvar Solicitação            |
|                                                                 | (*) preenchimento obrigatório |

## Figura 5.2: campo de preenchimento para requerer um cancelamento de uma solicitação ou licença emitida de LCVM ou LCM.

5.5. Ao clicar no ícone **1** aparecerá para o usuário a figura 5.3, na qual estará descrito o motivo requerido para o cancelamento da licença no campo "motivo de solicitação de cancelamento" e o parecer do Ibama deferindo ou indeferindo o cancelamento da licença.

| Detalhes o                                                                                | la Solicitação de Cancelamento de licenças     | X |
|-------------------------------------------------------------------------------------------|------------------------------------------------|---|
| Dados da Solicitação:                                                                     |                                                |   |
| Motivo da Solicitação de Cancelamento: <sup>4</sup><br>Caracteres: <mark>3985/4000</mark> | Bezduyzeyiroyze                                |   |
| Parecer do Analista; *<br>Caracteres; <mark>3954/4000</mark>                              | Testando o cancelamento por parte do analista. |   |
|                                                                                           | (*) preenchimento obrigatório                  |   |

Figura 5.3: detalhes da solicitação de cancelamento de licenças ou solicitações de LCVM ou LCM com o parecer do analista para o deferimento ou indeferimento.

## **LCVM Encarroçados**

### 6. Solicitação de LCVM Encarroçado

6.1. Este formulário se destina ao usuário do Serviços On-line em conformidade com as Resoluções CONAMA nº 1/93, 8/93, 17/95 272/2000, que deve obter uma LCVM/DA em virtude do encarroçamento de um chassi que não tenha sofrido nenhuma alteração nos sistemas que influenciam nos valores de emissão de gases, material particulado e fumaça já declarados e homologados por seus fabricantes/ importadores originais na configuração veículo/motor.

6.2. Algumas observações devem ser levantadas ao usuário do Serviços On-line que seja encarroçador, como:

• no caso de veículos à diesel dever-se-á manter a aplicação obrigatória da etiqueta com o valor da emissão de fumaça em ensaio de aceleração livre, conforme Resolução CONAMA nº 16, de 13 de dezembro de 1995, no veículo já encarroçado.

• quando a modificação implicar em alteração de componentes ou sistemas os valores de emissão de gases, material particulado, fumaça e de ruído já declarados e homologados pelo fabricante ou importador original, obriga-se o modificador a homologar estas configurações conforme os procedimentos previstos no PROCONVE não se enquadrando nesta condição de solicitação.

• toda solicitação deve ser procedida por um responsável técnico (com CPF e número de registro do CREA) pela modificação de configurações de veículos homologados perante o Proconve/Promot, para atender os programas de inspeção e manutenção.

6.3. Desta forma, o formulário de solicitação de LCVM Encarroçado encontra-se conforme figura 6.1 e salienta-se que todos os campos com um **asterisco** (\*) em vermelho são **obrigatórios**.

### **IMPORTANTE**

• deve ser anexado relatório de ensaio de ruído conforme modelo estabelecido no Anexo A1 da Resolução Conama nº 17/95;

• junto com o relatório deverá ser anexada fotografia do veículo;

• após o preenchimento do campo com a descrição da marca/modelo/versão da configuração encarroçada o interessado deverá clicar em "Adicionar Extensão" para efetivar o registro da configuração desejada;

|                                                                                                    | rio de Solicitação                                                                                                    | o de LCVM Encarroçado                                  | ×      |
|----------------------------------------------------------------------------------------------------|----------------------------------------------------------------------------------------------------|--------------------------------------------------------|--------|
| Dados do Veículo Original                                                                                                    |                                                                                                    |                                                        |        |
| Veiculos Homologados pelo IBAMA:                                                                                                    |                                                                                                    |                                                        |        |
| Marca:* selecione 💌                                                                                                    |                                                                                                    |                                                        |        |
| Modelo:* vazio                                                                                                    |                                                                                                    |                                                        |        |
| Versão: vazio Z                                                                                                    |                                                                                                    |                                                        |        |
| Obs.: Caso a Marca/Modelo/Versão Origina                                                                                                    | al a ser modificada não se e                                                                                                    | ncontre na listagem disponível, solicite possibilidade | e de 🖌 |
| Marca/Modelo/Versão anteriormente homo                                                                                                    | logados pelo IBAMA.                                                                                                    | ente serao acentos para erento de cauastramento,       |        |
| Dados do Veículo Modificado                                                                                                    |                                                                                                    |                                                        |        |
| Marca;*                                                                                                    |                                                                                                    |                                                        |        |
| Obs.: Marca conforme RENAVAN.                                                                                                    |                                                                                                    |                                                        |        |
| Modelo:*                                                                                                    |                                                                                                    |                                                        |        |
| Obs.: Modelo conforme RENAVAN.                                                                                                    |                                                                                                    |                                                        |        |
| Versão:                                                                                                    |                                                                                                    |                                                        |        |
| Obs.: Versão conforme RENAVAN.                                                                                                    |                                                                                                    |                                                        |        |
|                                                                                                    |                                                                                                    |                                                        |        |
| Marca/Mo                                                                                                    | delo/Versão da co                                                                                                    | onfiguração do Encarroçado                             |        |
| Marca/Mo                                                                                                    | delo/Versão da co<br>Nenhum registr                                                                                                    | onfiguração do Encarroçado<br>re encontrado            |        |
| Marca/Mo<br>Combustivel (novo):*<br>Massa em ordem de marcha (Ko)(nova):*                                                                                                    | delo/Versão da co<br>Nenhum registr<br>selecione                                                                                                    | onfiguração do Encarroçado<br>ro encontrado<br>        |        |
| Marca/Mo<br>Combustivel (novo):*<br>Massa em ordem de marcha (Kg)(nova):*<br>Massa veículo para ensaio (Kn)(nova):*                                                                                                    | delo/Versão da co<br>Nenhum registr<br>selecione                                                                                                    | onfiguração do Encarroçado<br>ro encontrado<br>        |        |
| Marca/Mo<br>Combustivel (novo):*<br>Massa em ordem de marcha (Kg)(nova):*<br>Massa veículo para ensaio (Kg)(nova):*<br>Dados do Engenheiro Resonna ável pe                                                                                                    | delo/Versão da co<br>Nenhum registr<br>selecione                                                                                                    | onfiguração do Encarroçado<br>ro encontrado            |        |
| Marca/Mo<br>Combustivel (novo):*<br>Massa em ordem de marcha (Kg)(nova):*<br>Massa veículo para ensaio (Kg)(nova):*<br>Dados do Engenheiro Responsável pe                                                                                                    | delo/Versão da co<br>Nenhum registr<br>selecione                                                                                                    | onfiguração do Encarroçado<br>ro encontrado            |        |
| Marca/Mo<br>Combustivel (novo):*<br>Massa em ordem de marcha (Kg)(nova):*<br>Massa veículo para ensaio (Kg)(nova):*<br>Dados do Engenheiro Responsável pe<br>Nome:*                                                                                                    | delo/Versão da co<br>Nenhum registr<br>selecione<br>sla modificação                                                                                                    | onfiguração do Encarroçado<br>ro encontrado            |        |
| Marca/Mo<br>Combustivel (novo);*<br>Massa em ordem de marcha (Kg)(nova);*<br>Massa veículo para ensaio (Kg)(nova);*<br>Dados do Engenheiro Responsável pe<br>Nome;*<br>CPF;*                                                                                                    | delo/Versão da co<br>Nenhum registr<br>selecione<br>ela modificação                                                                                                    | onfiguração do Encarroçado<br>ro encontrado            |        |
| Marca/Mo Combustivel (novo);* Massa em ordem de marcha (Kg)(nova);* Massa veículo para ensaio (Kg)(nova);* Dados do Engenheiro Responsável pe Nome;* CPF;* CREA;* Arguivo Anexo                                                                                                    | delo/Versão da co<br>Nenhum registr<br>selecione<br>ela modificação                                                                                                    | onfiguração do Encarroçado                             |        |
| Marca/Mo Combustivel (novo):* Massa em ordem de marcha (Kg)(nova):* Massa veículo para ensaio (Kg)(nova):* Dados do Engenheiro Responsável pe Nome:* CPF:* CREA:* Arquivo Anexo Aavaoi*                                                                                                    | delo/Versão da co<br>Nenhum registr<br>selecione                                                                                                    | onfiguração do Encarroçado                             |        |
| Marca/Mo Combustivel (novo);* Massa em ordem de marcha (Kg)(nova);* Massa veículo para ensaio (Kg)(nova);* Dados do Engenheiro Responsável pe Nome:* CPF;* CREA;* Arquivo Anexo Anexo;*                                                                                                    | delo/Versão da co<br>Nenhum registr<br>selecione<br>ela modificação                                                                                                    | ponfiguração do Encarroçado                            |        |
| Marca/Mo Combustivel (novo):* Massa em ordem de marcha (Kg)(nova):* Massa veículo para ensaio (Kg)(nova):* Dados do Engenheiro Responsável pe Nome:* CPF:* CPF:* CREA:* Arquivo Anexo Anexo:* Somente serão permitidos arquivos no forr Enviar no campo Anexo o ensaio de ruído e D ensaio de ruído deverá estar assinado pe Enviar no mesmo arquivo uma foto do veíc | delo/Versão da co<br>Nenhum registr<br>selecione<br>ela modificação<br>Arg<br>mato pdf e jpg no tamanho i<br>conforme Anexo A1 da reso<br>elo responsável pelos ensaio<br>sulo | enfiguração do Encarroçado<br>re encontrado            |        |

## Figura 6.1: visualização dos campos de preenchimento do formulário de "Solicitação de LCVM Encarroçados".

6.4. **Importante!** A LCVM/DA Encarroçados tem validade apenas para o modelo de veículo e o ano civil nela indicados. O valor total da LCVM Encarroçados é de R\$532,00 (quinhentos e trinta e dois reais) por Licença. O número correspondente da solicitação de LCVM Encarroçados **não** corresponderá ao número da licença outorgada.

6.5. Em "Dados do veículo original", figura 6.2, o usuário do Serviços Online deve selecionar dentre os campos de formulário (campos de seleção) a marca, modelo, versão previamente cadastrado pelo Ibama para os veículos já homologados.

| Dados do Veículo Original                                                                                                    |  |
|----------------------------------------------------------------------------------------------------|--|
| Veiculos Homologados pelo IBAMA:                                                                                                    |  |
| Marca:* selecione 💌                                                                                                    |  |
| Modelo:* vazio v                                                                                                    |  |
| Versão: vazio V                                                                                                    |  |
| Obs.: Caso a Marca/Modelo/Versão Original a ser modificada não se encontre na listagem disponivel, solicite possibilidade de<br>cadastramento através do e-mail proconve.sede@ibama.gov.br. Somente serão aceitos para efeito de cadastramento,<br>Marca/Modelo/Versão anteriormente homologados pelo IBAMA. |  |

### Figura 6.2: visualização dos campos de preenchimento para dados do veículo original.

6.6. Atenção! Caso o usuário não identifique a configuração original dentre os campos de seleção citados acima, este deve encaminhar um e-mail para proconve.sede@ibama.gov.br solicitando o cadastramento do veículo original já homologado pelo Ibama, encaminhando em anexo cópia do documento ou n° da LCVM;

6.7. Em "Dados do veículo modificado", ver figura 6.3, o usuário deverá preencher os campos (campos texto) marca, modelo, versão conforme a sua solicitação de registro junto ao DENATRAN. E clique em **"Adicionar Extensão"** nestes gride pode ser adicionado mais de uma extensão marca/modelo/versão. No campo "combustível" (campo seleção), o usuário deve escolher o(s) tipo(s) de combustível(is) utilizado(s) pelo veículo automotor em concordância com a tecnologia flex. (caso o veículo automotor tenha), dentre: álcool, diesel, gás metano, gasogênio, GNV, gasolina, álcool/gasolina, álcool/GNV, álcool/gasolina/GNV/nafta, diesel/GNV, elétrico/fonte interna, elétrico/fonte externa, gasolina/GNV.

6.8. No campo "massa em ordem de marcha" (campo numérico), que encontra-se em quilogramas (kg), deve-se por a massa descrita conforme a especificação original do veículo feita pelo fabricante. No campo "massa veículo para ensaio" (campo numérico), que encontra-se em quilogramas (kg), deve-se por a massa do veículo modificado.

|                                     | Veiculo Modificado                                                           |                                                 |                                      |           |           |
|-------------------------------------|------------------------------------------------------------------------------|-------------------------------------------------|--------------------------------------|-----------|-----------|
| Marca:*                             |                                                                              |                                                 |                                      |           |           |
| Obs.: Marc                          | a conforme RENAVAN.                                                          |                                                 |                                      |           |           |
| Modelo;*                            |                                                                              |                                                 |                                      |           |           |
| Obs.: Mode                          | lo conforme RENAVAN.                                                         |                                                 |                                      |           |           |
| Versão:                             |                                                                              |                                                 |                                      |           |           |
| Obs.: Vers                          | šo conforme RENAVAN.                                                         |                                                 |                                      |           |           |
|                                     |                                                                              |                                                 |                                      |           |           |
| A                                   | licionar                                                                     |                                                 |                                      |           |           |
| A                                   | licionar                                                                     |                                                 |                                      |           |           |
| A                                   | licionar Marca/N                                                             | ∕lodelo∕Versão da configuracâ                   | ão do Encarrocado                    |           |           |
| AI<br>N <sup>0</sup>                | licionar<br>Marca/N<br>Marca                                                 | Aodelo/Versão da configuraçã<br>Modelo          | ăo do Encarroçado<br>Versão          | Oper      | ação      |
| N <sup>0</sup><br>(1)               | licionar<br>Marca/N<br>Marca<br>teste                                        | Aodelo/Versão da configuraçã<br>Modelo<br>teste | ão do Encarroçado<br>Versão<br>teste | Oper<br>2 | ação      |
| N <sup>®</sup><br>(1)<br>Combustive | licionar<br>Marca/N<br>Marca<br>teste<br>el (novo):*                         | Aodelo/Versão da configuraçã<br>Modelo<br>teste | ão do Encarroçado<br>Versão<br>teste | Oper<br>2 | ação      |
| Nº<br>(1)<br>Massa em               | licionar<br>Marca/Marca<br>teste<br>el (novo):*<br>ordem de marcha (Kg)(nova | Aodelo/Versão da configuraçã<br>Modelo<br>teste | ão do Encarroçado<br>Versão<br>teste | Oper<br>2 | ação<br>S |

#### Figura 6.3: visualização dos campos de preenchimento para dados do veículo modificado.

6.9. Em "Dados do engenheiro responsável pela modificação", ver figura 6.4, encontra-se os campos referentes ao responsável técnico pela modificação de configurações de veículos homologados perante o Proconve/Promot, para atender os programas de inspeção e manutenção. Desta forma, no campo "nome" (campo texto) o nome do engenheiro responsável pelo projeto de modificação do veículo.

6.10. No campo CPF (campo numérico) o número do CPF deste.

6.11. No campo CREA (campo alfa-numérico) o número de registro profissional deste engenheiro junto ao Conselho Regional de Engenharia, Arquitetura e Agronomia, com a unidade federativa de sua inscrição.

| Dados do Engenhe | iro Responsável pela modificação – |  |
|------------------|------------------------------------|--|
| Nome:*           |                                    |  |
| CPF:*            |                                    |  |
| CREA:*           |                                    |  |

## Figura 6.4: visualização dos campos de preenchimento para dados do engenheiro responsável pela modificação.

6.12. Importante! O usuário obrigatoriamente deverá anexar relatório de ensaio de ruído, bem como a imagem do veículo automotor, a ser encarroçado. Desta forma, o usuário deverá clicar em "arquivo", figura 6.5, para anexar um arquivo no formato ou extensão ".pdf" ou ".jpg". Após o arquivo ser anexado, o usuário deverá clicar em "salvar", para finalizar o processo de solicitação de LCVM/LCM Encarroçado requerida, a qual será encaminhada pelo sistema a um técnico para analisá-la e pronunciar o seu deferimento ou indeferimento. Também, deve-se atentar que caso haja a necessidade de incluir vários documentos estes deverão estar em somente um arquivo no formato e extensão ditas anteriormente.

| Enviar arquivo                                                 |                                                                               |                                                                                              |                                                        | 2 2                                            | <u>?</u> ×                         | ifeito de ca   |
|----------------------------------------------------------------|-------------------------------------------------------------------------------|----------------------------------------------------------------------------------------------|--------------------------------------------------------|------------------------------------------------|------------------------------------|----------------|
| Examinar:                                                      | proconve                                                                      |                                                                                              | •                                                      | 1 🕑 🖽 -                                        |                                    |                |
| Documentos<br>recertes<br>Desktop                              | proconve-prom                                                                 | ot.pdf                                                                                       |                                                        |                                                |                                    |                |
| Meus<br>documentos<br>Meu<br>computador                        |                                                                               |                                                                                              |                                                        |                                                |                                    | ncarro         |
| Meus locais de<br>rede                                         | Nome do arquivo:<br>Arquivos do tipo:                                         | Todos os arquivos                                                                            |                                                        | •                                              | Abrir<br>Cancelar                  |                |
| Arquivo An                                                     | exo                                                                           |                                                                                              |                                                        |                                                | 1997                               |                |
| Anexo:*                                                        | 2002                                                                          | NG 101 101 101                                                                               |                                                        | [Arquivo]                                      |                                    |                |
| Somente será<br>Enviar no can<br>O ensaio de r<br>Enviar no me | io permitidos arq<br>npo Anexo o ensa<br>uído deverá estar<br>smo arquivo uma | uivos no formato pdf e<br>ilo de ruído conforme<br>r assinado pelo respon<br>foto do veículo | jpg no tamai<br>Anexo A1 da<br>sável pelos e<br>Salvar | nho máximo o<br>resolução Nº<br>nsaios<br>Limp | de 2MB(MegaB<br>17/1995, CON<br>ar | ytes).<br>AMA. |
|                                                                |                                                                               |                                                                                              | (*) preench                                            | imento obriga                                  | Itório                             |                |

# Figura 6.5: visualização da inserção de arquivo em ".pdf" e ".jpg" para finalizar a solicitação da LCVM encarroçado.

6.13. Atenção! Após a inserção dos dados, o usuário deve conferir os dados corretamente ante de clicar em "salvar". Caso encontre alguma irregularidade na informação dos dados, o usuário deve clicar em "limpar" e recomeçar a alimentação dos dados.

6.14. Após a verificação dos dados feita pelo usuário e este ter clicado em "salvar", abrirá o número da solicitação feita, conforme figura 6.6.

| A página | a http://10.1.14.65 diz:                                                                                    |
|----------|----------------------------------------------------------------------------------------------------|
| 1        | Solicitação de LCVM Encarroçado salva com sucesso. O número da solicitação para acompanhamento<br>é 100435. |

### Figura 6.6: aviso sobre o número da solicitação/licença para acompanhamento do usuário do Serviços Online.

6.15. O usuário deverá estar acompanhando a sua solicitação ou licença via sistema pelos links andamento das solicitações em aberto ou pesquisa de licenças emitidas pelo Proconve/Promot, respectivamente.

## Solicitação de Dispensas de Licenças

## 7. Solicitação de dispensa de LCM

7.1. Este formulário visa emitir a Certidão de Dispensa de LCM que atende o art. 4 da Instrução Normativa do Ibama n.º 17/2002, para liberação do Certificado de Adequação à Legislação de Trânsito - CAT junto ao Departamento Nacional de Trânsito, da Licença de Importação - LI junto ao Departamento de Operações de Comércio Exterior - Decex e do desembaraço aduaneiro junto ao Departamento da Receita Federal - DpRF os casos de:

1. os veículos ou motores importados para serem utilizados como protótipos para ensaios de emissão e testes de adaptação (somente para a pessoa jurídica - fabricante ou representante legal da marca do veículo no país);

2. testes de viabilidade econômica (somente para a pessoa jurídica - fabricante ou representante legal da marca do veículo no país);

- 3. adaptados para uso de deficientes físicos;
- 4. objetos de doação a entidades de caráter filantrópico;
- 5. veículos antigos de coleção;
- 6. uso de titular de privilégios e imunidades diplomáticas ou consulares;
- 7. para aplicações especiais que não possam ser utilizados para o transporte urbano e/ou rodoviário.
- 8. veículo de competição (somente para utilização em competições especificas).

7.2. Ressalta-se que esta Certidão dispensa o importador de comprovar os limites de emissão de poluentes e níveis de ruído estabelecidos pelo Proconve/Promot.

7.3. Deve-se observar que, no caso da importação para o uso de titular de privilégios e imunidades diplomáticas ou consulares, o usuário do Serviços On-line está ciente do contido no artigo 6º da Lei 8.723/93, sendo de inteira e exclusiva responsabilidade o ônus e as conseqüências decorrentes de qualquer situação irregular constatada, no referido veículo, por autoridades competentes. Outrossim, os veículos somente poderão ser comercializados, conforme previsto na Convenção de Viena sobre Relações Diplomáticas e Consulares, promulgadas pelos Decretos nº 56.435, de 8 de junho de 1965 e nº 61.078, de 26 de julho de 1967, respectivamente.

7.4. Também, todos os veículos somente poderão ser comercializados após a obtenção da LCM, em nome de seu importador para o respectivo modelo, conforme <u>Resolução CONAMA nº 297</u>, de 26 de fevereiro de 2002, artigo 2º, § 1º, sendo de sua inteira e exclusiva responsabilidade o ônus e as conseqüências decorrentes de qualquer situação irregular constatada, no referido veículo, por autoridades competentes.

7.5. Salienta-se que todos os campos com um **asterisco (\*) em vermelho** são **obrigatórios** no preenchimento do formulário de solicitação de dispensa de LCM, conforme figura 7.1.

| Condição de Dispensa *                                                                                          |                                                                                                    |  |
|----------------------------------------------------------------------------------------------------|----------------------------------------------------------------------------------------------------|--|
| sonaigue de propensar                                                                                           | - selecione                                                                                                    |  |
| Marca/Modelo/VercSo <mark>.*</mark>                                                                             | - selecione                                                                                                    |  |
| Cadastro de poya Marca/Mode                                                                                     |                                                                                                    |  |
| C <b>UIDADO!</b><br>A Dispensa de LCVM/LCM ser<br>Após emítida, a Dispensa de L<br>ainda que erradas as informa | á emitida conforme a marca, modelo e versão digitados acima.<br>CVM/LCM não poderá ser alterada e nem haverá ressarcimento do boleto pago,<br>ções prestadas para elaboração do referido documento. |  |
| Ano:*                                                                                                    |                                                                                                    |  |
| Γipo de Veiculo* 🛛 🗍 –                                                                                          | - selecione                                                                                                    |  |
| Combustivel:*                                                                                                   | - selecione                                                                                                    |  |
| Cilindrada:*                                                                                                    | cm <sup>3</sup>                                                                                                    |  |
|                                                                                                    |                                                                                                    |  |
| laís da Orianza *                                                                                               |                                                                                                    |  |
| Quantidade de Veiculoci*                                                                                        |                                                                                                    |  |
|                                                                                                    |                                                                                                    |  |
| Características do Veículo:<br>Caracteres: 4000/4000                                                            |                                                                                                    |  |
| Arquivo Anexo                                                                                                   |                                                                                                    |  |
| Anexo:*                                                                                                    | Arquivo                                                                                                    |  |
| Somente serão aceitos arquiv                                                                                    | os no formato pdf e jpg no tamanho máximo de 2MB(MegaBytes).                                                                                                    |  |

#### Figura 7.1: visualização do formulário de dispensa de LCM.

7.6. No campo "condição de dispensa" (campo de seleção) o usuário seleciona a opção desejada, dentre: veículo protótipo (somente permitido a representante oficial de marca), viabilidade econômica (somente para representantes legais e/ou fabricantes de autopeças), veículo de coleção com mais de 30 anos, veículo para aplicação específica, veículo de doação filantrópica, veículo adaptado para deficientes, veículo de uso diplomático, veículo para competição esportiva. Após a seleção, observar que aparecerá um letreiro em vermelho quando a opção escolhida necessitar de uma anexação de documento comprobatório em pdf, no campo anexar documento (ver tabela no final desta seção).

7.7. A utilização do campo "marca/modelo/versão" (campo de seleção) deverá ser feito de acordo com o que for registrado junto ao DENATRAN. Para isso o usuário deverá cadastrar no sistema InfoServ a marca/modelo/versão que está sendo solicitada a dispensa de LCM. A Certidão será emitida conforme a marca, modelo e versão cadastrada.

7.8. Clique no link cadastro de nova Marca/Modelo/Versão que aparecerá, conforme figura 7.2, o formulário correspondente da cadastro de nova marca/modelo/versão.

7.9. Preencha os dados sobre a marca, modelo e versão e clique em gravar. Caso encontre algum erro, clique em limpar. Após ter sido gravado, aparecerá um grid ou quadro com a marca/modelo/versão.

| Marca:*        |                                       |                                                             |                                            |  |
|----------------|---------------------------------------|-------------------------------------------------------------|--------------------------------------------|--|
| Modelo:*       |                                       |                                                             |                                            |  |
| Versão:        |                                       |                                                             |                                            |  |
| Retorna ao     | Formulário de Cadastro da Solicitação |                                                             |                                            |  |
|                |                                       |                                                             |                                            |  |
|                | Mar                                   | ca/Modelo/Versão Cadastrad                                  | os                                         |  |
| N <sup>0</sup> | Marca                                 | ca/Modelo/Versão Cadastrad                                  | OS<br><u>VERSÃO</u>                        |  |
| <u>Nº</u><br>1 | Mar<br>Marca<br>Dispensa por Fora 2   | ca/Modelo/Versão Cadastrad<br>MODELO<br>Dispensa por Fora 2 | OS<br><u>VERSÃO</u><br>Dispensa por Fora 2 |  |

# Figura 7.2: visualização dos campos de preenchimento do formulário de cadastro de nova Marca/Modelo/Versão.

7.10. No campo "Ano" (campo numérico) colocar o ano de fabricação do modelo a ser importado no formato de 4 algarismos. Em "tipo de veículo" (campo de seleção) selecionar dentre as seguintes opções: ciclomotor, motocicletas, motocicletas de competição, triciclo, quadriciclos motor de moto e modificados.

7.11. No campo "combustível" (campo seleção), o usuário deve escolher o(s) tipo(s) de combustível(is) utilizado(s) pelo veículo automotor em concordância com a tecnologia flex (caso o veículo automotor tenha), dentre: álcool, diesel, gás metano, gasogênio, GNV, gasolina, álcool/gasolina, álcool/GNV, álcool/gasolina/GNV, álcool/gasolina/GNV/nafta, diesel/GNV, elétrico/fonte interna, elétrico/fonte externa, gasolina/GNV.

7.12. No campo cilindrada (campo numérico) indicar as cilindradas do motor ou o deslocamento volumétrico em centímetros cúbicos (cm<sup>3</sup>).

7.13. Em "número de chassis" (campo texto) o usuário deve colocar o número de chassi correspondente ao veículo a ser importado da mesma marca/modelo/versão compondo de 17 números sendo separados por ponto e vírgula (;). O número de chassis a ser acrescido é limitado em 10.

7.14. No campo "quantidade de veículos" (campo numérico) o usuário deve colocar o máximo de 10 veículos para cada solicitação de dispensa de LCM para mesma marca/modelo/versão, lembrando que este número é ilimitado no que se refere a saldo de importação. Também, deve-se indicar a procedência do veículo ciclomotor no campo "país de origem".

7.15. **Importante!** A solicitação de dispensa de LCM tem validade apenas para o importador e modelo de veículo nela indicados. O valor total da solicitação de dispensa de LCM é de R\$266,00 (duzentos e sessenta e seis reais) por veículo. O número correspondente a solicitação de LCM **não** corresponderá ao número da licença outorgada.

## 7.16. Atenção! Após emitida a solicitação de dispensa de LCM, esta não poderá ser alterada, ainda que erradas as informações prestadas para elaboração do referido documento.

7.17. O campo "Características do veículo" (campo texto) é destinado ao usuário que queira descrever características como cor, tipo de motor, componentes acessórios etc.

7.18. **Importante!** O usuário **obrigatoriamente** deverá clicar em "arquivo", figura 6.3, para **anexar um arquivo no formato ou extensão ".pdf"ou ".jpg"**, conforme o tipo de solicitação de dispensa de LCM, vide tabela 6.1. Também, deve-se atentar em que caso tenha que incluir vários documentos estes deverão estar em somente um arquivo no formato e extensão ditas anteriormente.

Tabela 7.1: lista dos procedimentos necessários para inserção de arquivos conforme as condições de dispensa de LCM.

| Condição de dispensa                      | Procedimento                                                                   |
|-------------------------------------------|--------------------------------------------------------------------------------|
| veículo protótipo / viabilidade econômica | não é necessário anexar documentos                                             |
| veículo de coleção com mais de 30 anos    | anexar foto do veículo ou certificado de veículo                               |
| veículo para aplicação específica         | anexar foto do veículo                                                         |
| veículo de doação filantrópica            | anexar Termo de Doação                                                         |
| veículo adaptado para deficientes         | anexar fotos do veículo e das adaptações                                       |
| veículo de uso diplomático                | anexar solicitação de autorização para importação de veículo emitido pelo MRE. |
| veículo de uso diplomático                | anexar solicitação de autorização para importação de veículo emitido pelo MRE. |
| veículo para competição esportiva         | anexar fotos do veículo                                                        |

7.19. Após o arquivo ser anexado, o usuário deverá clicar em "salvar", para finalizar o processo de Solicitação de Dispensa de LCM requerida, a qual será encaminhada pelo sistema a um técnico para analisá-la e pronunciar o seu deferimento ou indeferimento.

| nviar arquivo                          | A REAL PROPERTY OF |            |            |        |            |         |               | <u>? ×</u>  |
|----------------------------------------|--------------------|------------|------------|--------|------------|---------|---------------|-------------|
| Examinar:                              | PROCONVE "         | FESTE PD   | F          |        | <b>I</b> ( |         | • 🖽 🤨         |             |
| Documentos<br>recentes<br>Desktop      | TESTE DE PDF I     | PARA O PR  | ROCONVE.po | lf     |            |         |               |             |
| Meus<br>documentos                     |                    |            |            |        |            |         |               |             |
| Meu<br>computador<br>Socais de<br>rede | Nome do arquivo:   |            |            |        |            |         | -             | Abrir       |
|                                        | Arquivos do tipo.  |            | s arquivos |        |            |         | 3 <b>11</b> 8 | Cancelar    |
| Arquivo An                             | exo                |            |            |        |            |         |               |             |
| Anexo:*                                |                    |            |            |        |            | Arqu    | vo            |             |
| Somente sera                           | ão aceitos arquivo | os no forr | mato pdf e | jpg no | tamanl     | no máxi | mo de 21      | MB(MegaByte |
|                                        |                    |            |            |        | Salvar     |         | Limpa         | 62.         |
|                                        |                    |            |            | (*     | ) preen    | himent  | o obrigat     | ório        |

Figura 7.3: visualização da inserção de arquivo em". pdf"ou ".jpg" para finalizar a solicitação de dispensa de LCM.

7.20. Após a verificação dos dados feita pelo usuário e este ter clicado em "salvar", abrir-se-á o número da solicitação de dispensa de LCM feita, conforme figura 7.4.

| A página | a http://10.1.4.65 diz:                                                                                    | × |
|----------|----------------------------------------------------------------------------------------------------|---|
|          | Solicitação de Dispensa de LCM salva com sucesso. O número da solicitação para acompanhamento<br>é 100456. |   |
|          | ок                                                                                                    |   |

Figura 7.4: aviso sobre o número da solicitação de dispensa de LCM para acompanhamento do usuário do Serviços On-line.

7.21. O usuário deverá acompanhar a sua solicitação ou licença via sistema pelos links andamento das solicitações em aberto ou pesquisa de licenças emitidas pelo Proconve/Promot, respectivamente.

### 8. Solicitação de dispensa de LCVM.

8.1. Este formulário visa emitir a Certidão de Dispensa de LCVM que atendem o art. 4 da Portaria do Ibama n.º 086/1996, para liberação do Certificado de Adequação à Legislação de Trânsito - CAT junto ao Departamento Nacional de Trânsito, da Licença de Importação - LI junto ao Departamento de Operações de Comércio Exterior - Decex e do desembaraço aduaneiro junto ao Departamento da Receita Federal - DpRF, nos casos de:

1. os veículos ou motores importados para serem utilizados como protótipos para ensaios de emissão e testes de adaptação (somente para a pessoa jurídica - fabricante ou representante legal da marca do veículo no país);

2. testes de viabilidade econômica (somente para a pessoa jurídica - fabricante ou representante legal da marca do veículo no país, ou fabricante de autopeças);

- 3. adaptados para uso de deficientes físicos;
- 4. objetos de doação a entidades de caráter filantrópico;
- 5. veículos antigos de coleção, com mais de 30 anos;
- 6. uso de titular de privilégios e imunidades diplomáticas ou consulares;
- 7. para aplicações especiais que não possam ser utilizados para o transporte urbano e/ou rodoviário.
- 8. Veículos de competição (destinados a competição específica).

8.2. Ressalta-se que esta Certidão dispensa o importador de comprovar os limites de emissão de poluentes e níveis de ruído estabelecidos pelo Proconve-Promot.

8.3. Deve-se observar que, no caso da importação para o uso de titular de privilégios e imunidades diplomáticas ou consulares, o usuário do Serviços On-line está ciente do contido no artigo 6° da Lei 8.723/93, sendo de inteira e exclusiva responsabilidade o ônus e as conseqüências decorrentes de qualquer situação irregular constatada, no referido veículo, por autoridades competentes. Outrossim, os veículos somente poderão ser comercializados, conforme previsto na Convenção de Viena sobre Relações Diplomáticas e Consulares, promulgadas pelos Decretos nº 56.435, de 8 de junho de 1965 e nº 61.078, de 26 de julho de promulgadas pelos Decretos nº 56.435, de 8 de junho de 1967, respectivamente.

8.4. Também, todos os veículos somente poderão ser comercializados após a obtenção da LCVM, em nome de seu importador para o respectivo modelo, conforme Portaria Ibama n.º 86/96, art. 4 em seu parágrafo único, sendo de sua inteira e exclusiva responsabilidade o ônus e as conseqüências decorrentes de qualquer situação irregular constatada, no referido veículo, por autoridades competentes.

8.5. Salienta-se que todos os campos com um **asterisco (\*) em vermelho** são **obrigatórios** no preenchimento do formulário de solicitação de dispensa de LCVM, conforme figura 8.1.

|                                                                                              | Formula                                                                                                    | ário de Solicitação de Dispensa LCVM                                                          | X |
|----------------------------------------------------------------------------------------------|----------------------------------------------------------------------------------------------------|-----------------------------------------------------------------------------------------------|---|
| Cadastro de Solicitaçã                                                                       | o de Dispensa de LCVM                                                                                                   |                                                                                               |   |
| Condição de Dispensa:*                                                                       | selecione                                                                                                    | ×                                                                                             |   |
| Marca/Modelo/Versão:*                                                                        | selecione                                                                                                    |                                                                                               |   |
| Cadastro de nova Marca/N                                                                     | 1odelo/Versão                                                                                                    |                                                                                               |   |
| CUIDADO!<br>A Dispensa de LCVM/LCM<br>Após emitida, a Dispensa<br>ainda que erradas as infor | será emitida conforme a marca, modelo<br>de LCVM/LCM não poderá ser alterada e<br>mações prestadas para elaboração do n | o e versão digitados acima.<br>nem haverá ressarcimento do boleto pago,<br>eferido documento. |   |
| MILU:                                                                                        |                                                                                                    |                                                                                               |   |
| lipo de Veiculo*                                                                             | selecione                                                                                                    | =                                                                                             |   |
| Combustivel:*                                                                                | selecione                                                                                                    | ×                                                                                             |   |
| Cilindrada:*                                                                                 | cm <sup>3</sup>                                                                                                    |                                                                                               |   |
| Número(s) Chassi:*<br>Caracteres: 300/300                                                    |                                                                                                    |                                                                                               |   |
| País de Origem:*                                                                             | selecione                                                                                                    |                                                                                               |   |
| Ouantidade de Veiculos:*                                                                     |                                                                                                    |                                                                                               |   |
|                                                                                              |                                                                                                    |                                                                                               |   |
| Características do Veículo<br>Caracteres: 4000/4000                                          |                                                                                                    |                                                                                               |   |
| Arquivo Anexo                                                                                |                                                                                                    |                                                                                               |   |
| Anexo:*                                                                                      |                                                                                                    | Arquivo                                                                                       |   |
| Somente serão aceitos ar                                                                     | quivos no formato pdf e jpg, no tamanho                                                                                 | o máximo de 2MB(MegaBytes).                                                                   |   |
|                                                                                              |                                                                                                    | Salvar                                                                                        |   |
|                                                                                              |                                                                                                    | (*) preenchimento obrigatório                                                                 |   |

### Figura 8.1: visualização do formulário de dispensa de LCVM.

8.6. No campo "condição de dispensa" (campo de seleção) o usuário seleciona a opção desejada, dentre: veículo protótipo para ensaio/viabilidade econômica (somente a representante oficial de marca), veículo de coleção com mais de 30 anos, veículo para aplicação específica, veículo de doação filantrópica, veículo adaptado para deficientes, veículo de uso diplomático, veículo para competição esportiva. Após a seleção, observar que aparecerá um letreiro em vermelho quando a opção escolhida necessitar de uma anexação de documento comprobatório em pdf, no campo anexar documento (ver tabela no final desta seção).

8.7. A utilização do campo "marca/modelo/versão" (campo de seleção) deverá ser feito de acordo com o que for registrado junto ao DENATRAN. Para isso o usuário deverá cadastrar no sistema InfoServ a marca/modelo/versão que está sendo solicitada a dispensa de LCVM.

8.8. A Dispensa de LCVM será emitida conforme a marca, modelo e versão cadastrada. Clique no link cadastro de nova Marca/Modelo/Versão, figura 8.2, a qual está relacionada ao formulário correspondente do cadastro de nova marca/modelo/versão. Preencha os dados sobre a marca, modelo e versão e clique em gravar. Caso encontre algum erro, clique em limpar. Após ter sido gravado, aparecerá um gride ou quadro com a marca/modelo/versão.

|                         | Formulário de C                                                              | Cadastro de nova Marca/M                                     | odelo/Versão                               | 0 |
|-------------------------|------------------------------------------------------------------------------|--------------------------------------------------------------|--------------------------------------------|---|
| Marca:*                 |                                                                              |                                                              |                                            |   |
| Modelo:*                |                                                                              |                                                              |                                            |   |
| Versão:                 |                                                                              |                                                              |                                            |   |
|                         |                                                                              |                                                              |                                            |   |
| Retorna ao i            | Formulário de Cadastro da Solicitação                                        |                                                              |                                            |   |
| <u>Retorna ao I</u>     | Formulário de Cadastro da Solicitação<br>Mar                                 | ca/Modelo/Versão Cadastrado                                  | os                                         |   |
| Retorna ao I            | Formulário de Cadastro da Solicitação<br>Mar<br>MARCA                        | ca/Modelo/Versão Cadastrad                                   | OS<br>VERSÃO                               |   |
| Retorna ao .<br>Nº<br>1 | Formulário de Cadastro da Solicitacão<br>Mar<br>MARCA<br>Dispensa por Fora 2 | ca/Modelo/Versão Cadastrado<br>MODELO<br>Dispensa por Fora 2 | OS<br><u>YERSÃO</u><br>Dispensa por Fora 2 |   |

# Figura 8.2: visualização dos campos de preenchimento do formulário de cadastro de nova Marca/Modelo/Versão.

8.9. **Importante!** A solicitação de dispensa de LCVM tem validade apenas para o importador modelo de veículo nela indicados. O valor total da solicitação de dispensa de LCVM é de R\$266,00 (duzentos e sessenta e seis reais) por veículo. O número correspondente a solicitação de LCVM **não** corresponderá ao número da licença outorgada.

8.10. Atenção! após emitido, certificado de dispensa LCVM não poderá ser alterada, ainda que erradas as informações prestadas para elaboração do referido documento.

8.11. No campo "Ano" (campo numérico) colocar o ano de fabricação do modelo a ser importado no formato de 4 algarismos. Em "tipo de veículo" (campo de seleção) deve-se preencher dentre as seguintes opções: fora de estrada, leve comercial, leve passageiro, pesado.

8.12. No campo "combustível" (campo seleção), o usuário deve escolher o(s) tipo(s) de combustível (is) utilizado(s) pelo veículo automotor em concordância com a tecnologia flex. (caso o veículo automotor tenha), dentre: álcool, diesel, gás metano, gasogênio, GNV, gasolina, álcool/gasolina, álcool/GNV, álcool/gasolina/GNV, álcool/gasolina/GNV/nafta, diesel/GNV, elétrico/fonte interna, elétrico/fonte externa, gasolina/GNV.

8.13. No campo cilindrada (campo numérico) indicar as cilindradas do motor ou o deslocamento volumétrico em centímetros cúbicos (cm<sup>3</sup>).

8.14. Em "número de chassis" (campo texto) o usuário deve colocar o número de chassi correspondente ao veículo a ser importado da mesma marca/modelo/versão compondo de 17 números sendo separados por ponto e vírgula (;). O número de chassis a ser acrescido é limitado em 10.

8.15. No campo "quantidade de veículos" (campo numérico) o usuário deve colocar o máximo de 10 veículos para cada solicitação de dispensa de LCVM para mesma marca/modelo/versão, lembrando que este número é ilimitado no que se refere a saldo de importação. Também, deve-se indicar a procedência do veículo no campo "país de origem". O valor total de cada solicitação de dispensa é a quantidade de veículos solicitado multiplicado por R\$ 266,00 (duzentos e sessenta seis reais).

8.16. O campo "características do veículo" (campo texto) é destinado ao usuário que queira descrever características como cor, tipo de motor, componentes acessórios etc.

8.17. Importante! O usuário obrigatoriamente deverá clicar em "arquivo", figura 8.3, para anexar um arquivo no formato ou extensão ".pdf" e ".jpg", conforme o tipo de solicitação de dispensa de LCM, vide tabela 8.1. Também, deve-se atentar em que caso tenha que incluir vários documentos estes deverão estar em um arquivo somente no formato e extensão ditas anteriormente.

## Tabela 8.1: lista dos procedimentos necessários para inserção de arquivos conforme as condições de dispensa de LCVM.

| Condição de dispensa                   | Procedimento                             |
|----------------------------------------|------------------------------------------|
| veículo protótipo                      | não é necessário anexar documentos       |
| veículo de coleção com mais de 30 anos | anexar Certificado de Origem ou foto     |
| veículo para aplicação específica      | anexar fotos do veículo                  |
| veículo de doação filantrópica         | anexar Termo de Doação                   |
| veículo de doação filantrópica         | anexar Termo de Doação                   |
| veículo adaptado para deficientes      | anexar fotos do veículo e das adaptações |
| veículo de uso diplomático             | anexar solicitação de autorização para   |
|                                        | importação de veículos emitida pelo MRE  |
| veículo para competição esportiva      | anexar fotos do veículo                  |

8.18. Após o arquivo ser anexado, o usuário deverá clicar em "salvar", para finalizar o processo de Solicitação de Dispensa de LCVM requerida, a qual será encaminhada pelo sistema a um técnico para analisá-la e pronunciar o seu deferimento ou indeferimento.

| Image: State of the point of the point |           |
|----------------------------------------------------------------------------------------------------|-----------|
| Meus<br>documentos<br>Meu<br>computador<br>Meus locais de<br>rede Nome do arquivo:<br>Arquivos do tipo: Todos os arquivos Car                                                                                                    |           |
| Meu<br>computador<br>feus locais de<br>rede Nome do arquivo: A<br>Arquivos do tipo: Todos os arquivos Car                                                                                                    |           |
| Arquivos do tipo: Todos os arquivos 💌 Car                                                                                                    | brir      |
|                                                                                                    | icelar    |
| Arquivo Anexo                                                                                                    |           |
| Anexo:* Arquivos no formato odfie ing no tamanho máximo de 2MB/M                                                                                                    | anaByte   |
| Salvar Limpar                                                                                                    | sgab y te |

## Figura 7.3: visualização da inserção de arquivo em''. pdf''ou ''.jpg'' para finalizar a solicitação de dispensa de LCVM.

8.19. Após a verificação dos dados feita pelo usuário e este ter clicado em "salvar", abrir-se-á o número da solicitação de dispensa de LCVM feita, conforme figura 8.4.

| A página | a http://10.1.4.65 diz:                                                                                    | × |
|----------|----------------------------------------------------------------------------------------------------|---|
|          | Solicitação de Dispensa de LCM salva com sucesso. O número da solicitação para acompanhamento<br>é 100457. |   |
|          | ОК                                                                                                    |   |

# Figura 8.4: aviso sobre o número da solicitação de dispensa de LCVM para acompanhamento do usuário do Serviços On-line.

8.20. O usuário deverá acompanhar a sua solicitação ou licença via sistema pelos links andamento das solicitações em aberto ou pesquisa de licenças emitidas pelo Proconve/Promot, respectivamente.

### 9. Solicitação de dispensa de Minimotos.

9.1. Este formulário visa emitir Certidão de Dispensa de LCM para Mini-Motos, que possuam no mínimo as seguintes características:

- 1. Possua no máximo 50 cilindradas;
- 2. Não ser exclusivamente elétrica;
- 3. Não ser destinada a transitar em via de trânsito urbano;
- 4. Não ser classificada (NCM) como brinquedo;
- 5. Ser veículo novo.

9.2. Para a importação de veículos que possuam estas características não há limitação de quantidade.

9.3. Ressalta-se que está Certidão dispensa o importador de comprovar os limites de emissão de poluentes e níveis de ruídos estabelecidos pelo Proconve-Promot.

9.4. Salienta-se que todos os campos com um **asterisco (\*) em vermelho** são **obrigatórios** no preenchimento do formulário de solicitação de dispensa Mini-Motos, conforme figura abaixo. Informações adicionais como motor e destinação de público, dimensões do veículo devem ser acrescentadas nos campos "Características do Veículo".

|                                                                                                   | Formulário de Solicitação de Dispensa de LCM                                                                                                    | X |
|---------------------------------------------------------------------------------------------------|----------------------------------------------------------------------------------------------------|---|
| Cadastro de Solicitação                                                                           | de Dispensa de LCM                                                                                                    |   |
| Condição de Dispensa:*                                                                            | Mini Moto                                                                                                    |   |
| Marca/Modelo/Versão:*                                                                             | selecione 💌                                                                                                    |   |
| Cadastro de nova Marca/M                                                                          | odelo/Versão                                                                                                    |   |
| CUIDADO!<br>A Dispensa de LCVM/LCM s<br>Após emitida, a Dispensa d<br>ainda que erradas as inforr | erá emitida conforme a marca, modelo e versão digitados acima.<br>e LCVM/LCM não poderá ser alterada e nem haverá ressarcimento do boleto pago,<br>nações prestadas para elaboração do referido documento. |   |
| Cilindrada:*                                                                                      | cm <sup>3</sup>                                                                                                    |   |
| País de Origem:*                                                                                  | selecione                                                                                                    |   |
| Quantidade de Veiculos:*                                                                          |                                                                                                    |   |
| Características do Veículo:<br>Caracteres: 4000/4000                                              |                                                                                                    |   |
| Arquivo Anexo                                                                                     |                                                                                                    |   |
| Anexo:*                                                                                           | Arquivo                                                                                                    |   |
| Somente <mark>s</mark> erão aceitos arq                                                           | uivos no formato pdf e jpg no tamanho máximo de 2MB(MegaBytes). Salvar Limpar                                                                                                    |   |
|                                                                                                   | (*) preenchimento obrigatório                                                                                                    |   |

### Figura 9.1: visualização do formulário de dispensa de Mini Motos.

9.5. A certidão será emitida conforme a marca/modelo/versão cadastrada. Clique no link cadastro de nova marca/modelo/versão, figura 9.3, a qual está relacionada ao formulário correspondente de cadastro de nova marca/modelo/versão. Preencha os dados sobre e clique em Gravar. Caso encontre algum erro. Clique em Limpar. Após ter sido gravado, aparecerá um gride ou quadro com os dados cadastrados (marca/modelo/versão).

|                    | Formulário de Cad              | astro de nova Marca/Moo                     | delo/Versão | X |
|--------------------|--------------------------------|---------------------------------------------|-------------|---|
| Marca:*            |                                |                                             |             |   |
| Modelo:*           |                                |                                             |             |   |
| Versão:            |                                |                                             |             |   |
| Retorna ao Formulá | rio de Cadastro da Solicitação |                                             |             |   |
|                    | Marca/                         | Modelo/Versão Cadastrados                   |             |   |
| <u>Nº</u>          | MARCA                          | MODELO                                      | VERSÃO      |   |
|                    | Nenh                           | uma Marca/Modelo/Versão cadastrada.         |             |   |
|                    |                                | Gravar Limpar (*) preenchimento obrigatório |             |   |

## Figura 9.3: visualização dos campos de preenchimento do formulário de cadastro de nova marca/Modelo/Versão.

9.6. **Importante!** A solicitação de dispensa de Mini Motos tem validade apenas para o importador e modelo de veículo e o ano civil nela indicados. O valor total da solicitação de dispensa de Mini motos é de R\$ 266,00 (duzentos e sessenta e seis reais). O número correspondente a solicitação de Dispensa de Mini Motos não corresponderá ao número da licença outorgada.

## 9.7. Atenção! após emitida, a Certidão não poderá ser alterada, ainda que erradas as informações prestadas para elaboração do referido documento.

9.8. No campo cilindrada (campo numérico) indicar as cilindradas do motor ou o deslocamento volumétrico em centímetros cúbicos (cm<sup>3</sup>), não podendo ultrapassar 50 cilindradas.

9.9. No campo "quantidade de veículos" (campo numérico) o usuário deve colocar a quantidade a ser importada de veículos para cada solicitação de dispensa de Mini Motos para mesma marca/modelo/versão. Para as solicitações que se enquadrarem

nesta condição não há limitação de quantidade. Também, deve-se indicar a procedência do veículo no campo "páis de origem". O valor de R\$266,00(duzentos e sessenta e seis reais) é cobrado por dispensa e não por unidade de veículo.

| Enviar arquivo                          |                       |                     |                            |                                  | <u>? ×</u>    |
|-----------------------------------------|-----------------------|---------------------|----------------------------|----------------------------------|---------------|
| Examinar:                               | proconve 😂            |                     |                            | • 📂 🖽 •                          | inim          |
| Documentos<br>recentes<br>Desktop       | proconve-prom         | not, pdf            |                            |                                  | a d           |
| Meus<br>documentos<br>Meu<br>computador |                       |                     |                            |                                  | do b          |
| Meus locais de rede                     | I<br>Nome do arquivo: |                     |                            |                                  | Abrir         |
|                                         | Arquivos do tipo:     | Todos os arquivos   |                            | •                                | Cancelar      |
| - Arquivo An                            | exo                   |                     |                            |                                  |               |
| Anexo:* Somente serà                    | io aceitos arquivo    | os no formato pdf e | jpg no tamanho m<br>Salvar | rquivo<br>áximo de 2MI<br>Limpar | B(MegaBytes). |
|                                         |                       |                     | (*) preenchime             | ento obrigató                    | rio           |

## Figura 9.5: visualização da inserção de arquivo em pdf para finalizar a solicitação de dispensa de Minimotos.

9.10. O campo "características do veículo" (campo texto) é destinado para o usuário descrever características como cor, tipo de motor, componentes acessórios dimensões do veículo e etc.

| Características do Veículo: |  |
|-----------------------------|--|
| Constanton 4000/4000        |  |
| Caracteres: 4000/4000       |  |
|                             |  |
|                             |  |

9.11. Atenção! Após a inserção dos dados, o usuário deve conferir os dados corretamente ante de clicar em "salvar". Caso encontre alguma irregularidade na informação dos dados, o usuário deve clicar em "limpar" e recomeçar a alimentação dos dados.

9.12. Após a verificação dos dados feita pelo usuário e este ter clicado em "salvar", abrirá o número da solicitação feita, conforme figura 9.8.

| A página | http://10.1.14.65 diz:                                                                                     | × |
|----------|----------------------------------------------------------------------------------------------------|---|
|          | Solicitação de Dispensa de LCM salva com sucesso. O número da solicitação para acompanhamento<br>é 100436. |   |
|          | ОК                                                                                                    |   |

### Figura 9.8: aviso sobre o número da solicitação/licença para acompanhamento do usuário do Serviços Online.

9.13. Usuário deverá acompanhar a sua solicitação ou licença via sistema pelos links andamento das solicitações em aberto ou pesquisa de licenças emitidas pelo Proconve/Promot, respectivamente.

### Pesquisar ou acompanhar as Licenças ou Dispensas de Licenças

### 10. Andamento das solicitações em aberto

10.1. O usuário do Serviços On-line que requer uma LCVM/LCM ou uma Certidão de Dispensa de LCVM/LCM pode acompanhar o status de sua solicitação via formulário. Após o formulário aberto, o usuário visualizará um quadro (ou *gride*) das solicitações realizadas, bem como a sua legenda, conforme figura 8.1.

|     |                 |                    | Solicitaç                             | ões feitas nos últin                        | nos 60 dias                                          |                            |                  | D          |
|-----|-----------------|--------------------|---------------------------------------|---------------------------------------------|------------------------------------------------------|----------------------------|------------------|------------|
| Nº. | s               | NUMERO             | DATA                                  | SOLICITAÇÃO                                 | STTUAÇÃO                                             | OP                         | ERAC             | io         |
| 1   |                 | 223                | 10/03/2008                            | LCVM ESP                                    | Encaminhada Ibama                                    | D                          | 彩                | 2          |
| 2   | 1               | 225                | 02/04/2008                            | LCM ESP                                     | Encaminhada Ibama                                    | D                          | 彩                | 2          |
| з   | EJ.             | 227                | 03/04/2008                            | LCVM ESP                                    | Encaminhada Ibama                                    | G-                         | 綒                |            |
| 4   | •               | 229                | 22/04/2008                            | LCVM ESP                                    | Enceminhada Ibama                                    | D-                         | 25               | 2          |
| 5   | 13              | 231                | 24/04/2008                            | LCM ESP                                     | Encaminhada Ibama                                    | D                          | 彩                | 2          |
| 6   | E1              | 221                | 04/03/2008                            | Dispensa de LCM                             | Licença Emitida                                      | D                          | 彩                | 2          |
|     | ncami<br>ancel: | nhado IBAMA<br>ada | -Análise IBAMA<br>[]-Licenca Deferida | 🔂-Licença Emitida 🔂-Detalhes da Solicitação | 🙊 -Boleto não Liberado<br><b>% -</b> Boleto Liberado | -Licença ni<br>-Licença Li | io Libe<br>berad | irada<br>a |

# Figura 10.1: visualização do quadro ou gride das solicitações de LCVM/LCM ou uma Certidão de Dispensa de LCVM/LCM em aberto.

10.2. Neste quadro aparece a ordem das solicitações feitas a partir de suas etapas, caracterizada como "situação", e por data mais antiga, seguindo desta forma: encaminhamento ao Ibama, análise do Ibama, licença deferida, licença emitida e cancelamento da licença.

10.3. Cada uma das etapas da solicitação feita deve ser acompanhada em "detalhes da solicitação". Nas solicitações que ainda não foram deferidas aparecerá um botão "visualizar anexo".

| o ados da oonenagao                                                                                                    |                                                                                                    |                                       |  |
|----------------------------------------------------------------------------------------------------|----------------------------------------------------------------------------------------------------|---------------------------------------|--|
| Nº da Solicitação: 1004                                                                                                    | 53                                                                                                    |                                       |  |
| Status: Enca                                                                                                    | minhada Ibama                                                                                                    | Data de inicio da análise:            |  |
| Dados do Veículo                                                                                                    |                                                                                                    |                                       |  |
| Fabricante do Veículo:                                                                                                    | VOLKSWAGEN                                                                                                    |                                       |  |
| Obs.: Nome completo do                                                                                                    | Fabricante do veículo.                                                                                                   |                                       |  |
| Tipo de Veiculo:                                                                                                    | Leve Passageiro                                                                                                    |                                       |  |
| Marca/Modelo/Versão                                                                                                    | VW/VOYAGE/COMFORT                                                                                                    | LINE                                  |  |
| ainda que erradas as inf<br>Combustivel:                                                                                                    | ormações prestadas para e<br>ÁLCOOL/GASOLINA                                                                             | elaboração do referido documento.     |  |
|                                                                                                    |                                                                                                    |                                       |  |
| Motor Utilizado:                                                                                                    | 1.6 AT                                                                                                    |                                       |  |
| Motor Utilizado:<br>Obs.: Nome e tipo do mo                                                                                                    | <b>1.6 AT</b><br>otor (p.ex.: AP 1200, 4 cilin                                                                           | idros 16 válvulas).                   |  |
| Motor Utilizado:<br>Obs.: Nome e tipo do mo<br>Cilindrada:                                                                                                 | 1.6 AT<br>otor (p.ex.: AP 1200, 4 cilin<br>250 c                                                                         | idros 16 válvulas).<br>m³             |  |
| Motor Utilizado:<br>Obs.: Nome e tipo do mo<br>Cilindrada:<br>Obs.: Capacidade volum                                                                       | 1.6 AT           otor (p.ex.: AP 1200, 4 cilin           250           c           étrica do motor (cc).                 | ndros 16 válvulas).<br>m³             |  |
| Motor Utilizado:<br>Obs.: Nome e tipo do mo<br>Cilindrada:<br>Obs.: Capacidade volum<br>Tipo Transmissão:                                                  | 1.6 AT           stor (p.ex.: AP 1200, 4 cilin           250           c           étrica do motor (cc).           M5 99 | ndros 16 válvulas).<br>m <sup>3</sup> |  |
| Motor Utilizado:<br>Obs.: Nome e tipo do m<br>Cilindrada:<br>Obs.: Capacidade volum<br>Tipo Transmissão:<br>Número de marchas:                             | 1.6 AT<br>stor (p.ex.: AP 1200, 4 cilin<br>250 c<br>étrica do motor (cc).<br>M5 99<br>5                                  | ndros 16 válvulas).<br>m <sup>3</sup> |  |
| Motor Utilizado:<br>Obs.: Nome e tipo do mo<br>Cilindrada:<br>Obs.: Capacidade volum<br>Tipo Transmissão:<br>Número de marchas:<br>Quantidade de veículos: | 1.6 AT<br>stor (p.ex.: AP 1200, 4 cilin<br>250 c<br>étrica do motor (cc).<br>M5 99<br>5                                  | ndros 16 válvulas).<br>m²             |  |

# Figura 10.2: exemplo de uma solicitação já gravada de LCM para acompanhamento do usuário dos Serviços On-line.

10.4. No caso da licença ser deferida, o importador ou fabricante, deverá efetuar o pagamento para obter a LCVM ou LCM que será gerada por meio de um boleto. Quando o boleto estiver liberado aparecerá à figura **Boleto Liberado** na coluna "operação". Clique na figura e aparecerá o boleto, que estará em formato pdf, por meio do programa Acrobat.

10.5. Aconselha-se imprimir, bem como salvar o boleto no ícone do programa dentro de uma unidade de disco de seu computador. Caso, por motivo de força maior, tiver sido extraviado o boleto impresso, ou salvo no disco rígido, ou estiver com boleto vencido, o usuário deve clicar em "detalhes da solicitação" , que aparecerá um botão "boleto" no final do formulário. Clique neste botão e será gerado um novo boleto.

10.6. Este procedimento pode ser repetido infinitas vezes. Ressalvamos que o sistema do Ibama reconhece o pagamento efetuado em um prazo normal de 48 a 72 horas via sistema bancário.

10.7. Após a confirmação do boleto pago, a licença fica disponível para o solicitante emiti-la. Na coluna "operação" aparecerá à figura, correspondente a licença deferida. Clique na figura e aparecerá a licença, que estará em formato pdf, por meio do programa Acrobat. Aconselha-se imprimir, bem como salvar a licença no ícone do programa dentro de uma unidade de disco de seu computador.

10.8. No caso de extravio de licença ou o arquivo salvo no disco rígido, o usuário deve clicar em "detalhes da solicitação", que aparecerá um botão "licença" no final do formulário. Clique neste botão e será gerado uma nova reimpressão da licença. Este procedimento pode ser repetido infinitas vezes.

### 11. Pesquisa das solicitações em aberto ou licenças emitidas pelo

### Proconve/Promot

11.1. O usuário do Serviços On-line que queira ver o status da sua solicitação ou licença, poderá acessá-la por meio do formulário Pesquisa das Licenças, figura 11.1, pelo qual obterá informações acerca de todas as licenças emitidas via InfoServ.

| Número da Solicitação:   |             | Data de: | 🛄 à: |  |
|--------------------------|-------------|----------|------|--|
| Tipo da Solicitação:     | Selecione 💌 |          |      |  |
| Condição da Dispensa     | Selecione 💌 |          |      |  |
| Situação da Solicitação: | Selecione   | -        |      |  |

### Figura 11.1: visualização do formulário de pesquisa de solicitações de LCVM ou LCM.

11.2. Para toda a pesquisa a ser efetuada, o usuário deverá clicar no botão "pesquisar". Caso o tipo de informação for posta erroneamente nos campos de formulário, o usuário poderá limpar e recomeçar a escolha de seus parâmetros de pesquisa.

11.3. Quando o usuário clicar no botão "pesquisar" aparecerá um quadro ou gride (figura 11.2) contendo as informações gerais do *status* da licença ou da solicitação da licença como a data da solicitação, o tipo de solicitação, o *status* da solicitação e o botão "detalhes da solicitação" um que aparecerá a solicitação efetuada. O *status* da solicitação 1.2. segue desta forma: encaminhamento ao Ibama, análise do Ibama, licença deferida, licença emitida e cancelamento da licença.

| Resultado da Pesquisa |                   |               |            |             |                   |          |  |  |
|-----------------------|-------------------|---------------|------------|-------------|-------------------|----------|--|--|
| Nº 5                  | Nº da Solicitação | Nº da Licença | DATA       | SOLICITAÇÃO | SITUAÇÃO          | OPERAÇÃO |  |  |
| 1                     | 100232            | 767           | 07/11/2008 | Mini Moto   | Cancelado         | De .     |  |  |
| 2                     | 100272            | 771           | 01/12/2008 | Mini Moto   | Cancelado         | B        |  |  |
| 3 📘                   | 100292            | 773           | 01/12/2008 | Mini Moto   | Encaminhada Ibama | D-       |  |  |
| 4 🔝                   | 100293            | 774           | 01/12/2008 | Mini Moto   | Encaminhada Ibama | D-       |  |  |
| 5 🛄                   | 100294            | 775           | 01/12/2008 | Mini Moto   | Encaminhada Ibama | Dr.      |  |  |
| 6 🗖                   | 100295            | 776           | 01/12/2008 | Mini Moto   | Cancelado         | De       |  |  |
| 7 🔲                   | 100312            | 777           | 01/12/2008 | Mini Moto   | Encaminhada Ibama | D        |  |  |

Figura 11.2: quadro com o resultado das licenças de LCVM/LCM emitidas.

11.4. As opções para a realização de pesquisa são diversas. A opção mais geral é não preencher nenhum campo e clicar no botão "pesquisar". Por esta opção o usuário obtém todas as solicitações de licença ou licenças feitas via Sistema InfoServ desde o agosto de 2006.

11.5. A opção de pesquisa feita pelo "número da licença" (campo numérico), o usuário deverá colocar o número da licença e clica no botão "pesquisar". Não é necessário preencher outros campos para efetuar a pesquisa.

11.6. Quando se quiser fazer uma pesquisa pela data, o usuário escolherá um período, por exemplo, de 02/01/2007 a 30/04/2008, clique no botão "pesquisar" que aparecerá o quadro ou gride com as solicitações de licença correspondente ao período selecionado.

11.7. Pode ser feita uma pesquisa, também, por tipo de solicitação que corresponde a:

LCVM - solicitação de LCVM (até 02 unidades de um mesmo modelo de veículo e um máximo de 20 unidades/ano),

LCM - solicitação de LCM (até 50 unidades de um mesmo modelo de veículo e um máximo de 100 unidades/ano),

Modificado - solicitação de LCVM/LCM modificado,

Dispensa de LCM - solicitação de dispensa de LCM,

Dispensa de LCVM - solicitação de dispensa de LCVM.

LCVM Encarroçado - solicitação de LCVM Encarroçado.

LCM para Minimoto - solicitação de dispensa de LCM para Minimoto

11.8. A pesquisa acima pode ser feita em conjunto com o período de data.

11.9. Quando se marca as opções dispensa de LCM ou dispensa de LCVM, o campo de "condição de dispensa" é ativado, podendo então ser realizada conforme a condição de dispensa, sendo as que se seguem: veículo protótipo, veículo de coleção com mais de 30 anos, veículo para aplicação específica, veículo de doação filantrópica, veículo adaptado para deficientes, veículo de uso diplomático, veículo para competição esportiva.

11.10. Outra forma de pesquisa pode ser feita conforme a "situação da solicitação" que são as seguintes opções: encaminhada ao Ibama, análise do Ibama, licença emitida, cancelada, licença deferida.